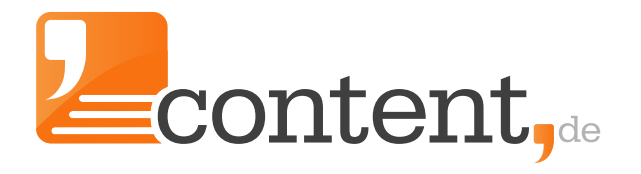

# Handbuch Auftraggeberaccount

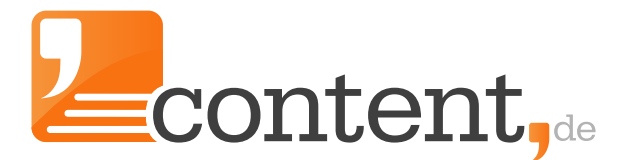

# Inhalt

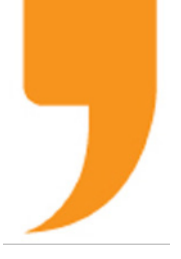

Vorwort zu content.de Startseite <u>Projekte</u> Aufträge <u>Auftragsassistent</u> Erstellung einer Open Order Erteilung einer Group Order Erteilung einer Direct Order Auftragserfassung per CSV-Datei Auftragsintervall **CNS-Protokoll und Exportfunktion** CRR-Analyse für WDF\*IDF-Texte Suche eines Autors Schwarzes Brett Themensuche Nachrichten Übersetzungen Menüpunkt Verwaltung **Die Projektverwaltung** Intervall-Export (Der Export-Automator) Autoren-Suche über "Das schwarze Brett" Profil eines Autors Stichwortregister

#### Wichtiger Hinweis für das Lesen am Bildschirm!

Das Inhaltsverzeichnis ist verlinkt, d. h. Sie können <u>per Mausklick</u> die einzelnen Kapitel anwählen.

Über die Fußzeile, Klick auf "Handbuch Auftraggeber-Account" gelangen Sie wieder zurück zum Inhaltsverzeichnis.

#### Vorwort zu content.de

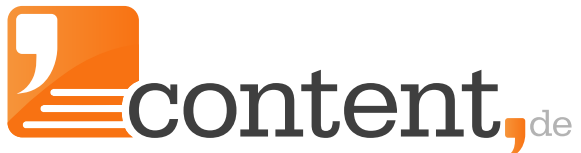

Unser Angebot, das Team, Ihr Webseiten-Erfolg

#### Lieber Kunde,

mit dem Auftraggeberhandbuch und dem <u>Starter-Guide</u> möchten wir Ihnen die ersten Schritte auf unserer Plattform erleichtern. Nutzen Sie unsere Texterplattform und den Marktplatz von content.de, um regelmäßig an Ihre Wunschtexte zu gelangen, die Ihre Leser begeistern und zum Wiederkommen einladen.

Ganz gleich welche Texte Sie benötigen, über content.de finden Sie den passenden Texter und die gesamte technische Infrastruktur um den Texteinkauf so effizient wie möglich zu gestalten. Das bedeutet für Sie konkret:

- Greifen Sie auf einen gepflegten Autoren-Pool zu.
- Einfache Auftragsvergabe auch bei mehreren hundert Aufträgen möglich.
- Transparente rechtliche Rahmenbedingungen sorgen für Sicherheit beim Texteinkauf.
- Abgaben an die Künstlersozialkasse werden durch uns für Sie abgeführt und sauber ausgewiesen.
- *Eine* Leistungsrechnung am Ende des Monats, ganz gleich, wie viele Texter für Sie geschrieben haben.

Unser Team umfasst derzeit sechzehn Mitarbeiter, mit langjährigen Erfahrungen im Internetgeschäft und einem ausgeprägten Verständnis für Kundenzufriedenheit. Wir unterstützen Sie professionell, zeitnah und freundlich, damit Sie sich ganz auf Ihre Kernkompetenz - das Management Ihrer Projekte - konzentrieren können.

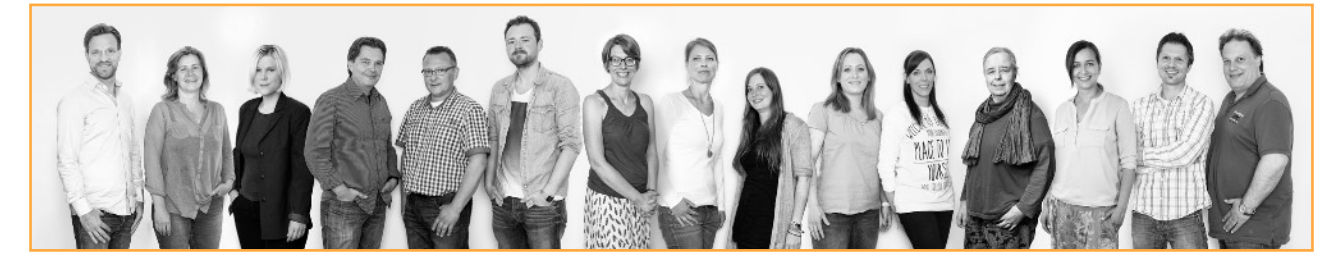

Wir wünschen Ihnen viel Erfolg beim Texteinkauf und viele vielversprechende Kontakte zu den engagierten Textern aus dem Texter-Pool unserer Plattform.

Der Vorstand der content.de AC

Dr. Arne-Christian Sigge Marius Ahlers

Ralf Maciejewski

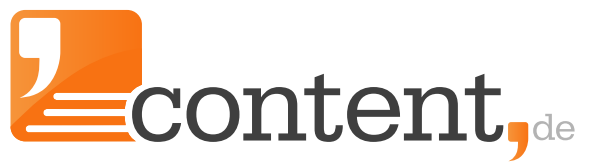

#### Startseite

mit der Übersicht alle Informationen auf einen Blick, bequem per Klick erreichbar

| avoriten                                                                                                    | Autoren ~ Nachri<br>Sie sind hier / Start                                                                                                    | ichten 🗸 Übersetzu                                                                                                    | ingen ∨                                                                                                    | Verwaltung ~ Hilfe                                                                                                    | • •                                                                                                    | ••••••••                                                                   |
|----------------------------------------------------------------------------------------------------|----------------------------------------------------------------------------------------------------|----------------------------------------------------------------------------------------------------|----------------------------------------------------------------------------------------------------|----------------------------------------------------------------------------------------------------|----------------------------------------------------------------------------------------------------|----------------------------------------------------------------------------|
| en Auftrag anlegen                                                                                                    | 5                                                                                                    | Jellen Projekte                                                                                                    |                                                                                                    |                                                                                                    |                                                                                                    |                                                                            |
| to aufladen                                                                                                    | Projektname                                                                                                    |                                                                                                    | offen                                                                                                    | in Rearbeitung                                                                                                    | fertig zur Abnahme                                                                                                    | akzentiert                                                                 |
| priten bearbeiten                                                                                                    | Auftragsassistent                                                                                                    | Auftrag anlegen                                                                                                    | 0                                                                                                    | 0                                                                                                    | 0                                                                                                    | 0                                                                          |
| warzes Brett<br>tragsassistent                                                                                                    | Fhooks                                                                                                    | Auftrag anlegen                                                                                                    | 0                                                                                                    | 0                                                                                                    | 0                                                                                                    | 6                                                                          |
| Tagaasaisterit.                                                                                                    | Toufol                                                                                                    | Auftrag aplogop                                                                                                    | 0                                                                                                    | 0                                                                                                    | 0                                                                                                    | 16                                                                         |
|                                                                                                    | iteurer                                                                                                    | Auttrag anlegen                                                                                                    | 0                                                                                                    | 0                                                                                                    | 0                                                                                                    | 10                                                                         |
| bersicht                                                                                                    | Webseite                                                                                                    | Auttrag anlegen                                                                                                    | 0                                                                                                    | 0                                                                                                    | U                                                                                                    | 23                                                                         |
| ingelesene Nachrichten                                                                                                    | Gesamt                                                                                                    |                                                                                                    | 0                                                                                                    | 0                                                                                                    | 0                                                                                                    | 45                                                                         |
| lierte Aufträge 1<br>nung beantragt 0<br>ehnte Texte 1                                                                                                    | (4) Ihr Ansprech<br>Übersicht der                                                                                                    | <b>partner</b> - Bei Frager<br><b>r Projekte</b> - Projekte                                                                                                    | n können S<br>e, die Sie a                                                                                                    | ie Ihren Ansprechpa<br>ngelegt haben, mit                                                                                                    | artner per Telefon oder N<br>ihren Aufträgen und fina                                                                                                    | Mail erreichen<br>Ien Texten.                                              |
| ilierte Aufträge 1<br>nung beantragt 0<br>ehnte Texte 1<br>boquote 2,2 %<br>erssönlicher Ansprechpartner<br>Andreas Jäger<br>Key-Accounting<br>© 05221/85499-28<br>© aj2015@content.de  | <ul> <li>(4) Ihr Ansprech</li> <li>(5) Übersicht der<br/><ul> <li>"Proj<br/>Auftr</li> <li>"neu</li> <li>"offe</li> <li>"in B</li> <li>"ferti<br/>ande</li> <li>"akze</li> </ul> </li> </ul>                           | partner - Bei Frager<br>r Projekte - Projekte<br>iektname" => "Auft<br>ragsassistenten abg<br>er Auftrag" => Einsj<br>n" => Übersicht der<br>earbeitung" => Auf<br>ig zur Abnahme" =><br>irnfalls werden dies<br>eptiert" => Texte, di                                                                | n können S<br>e, die Sie a<br>ragsassiste<br>elegt werd<br>orung, um<br>r noch nich<br>träge, die I<br>• Texte, die<br>e automat<br>e Sie berei                | ie Ihren Ansprechpa<br>ngelegt haben, mit<br>nt" - systemseitig ar<br>en<br>neue Aufträge für d<br>it in Bearbeitung be<br>bereits durch Texter<br>Sie innerhalb von d<br>isiert (!) durch das S<br>ts angenommen ha | artner per Telefon oder N<br>ihren Aufträgen und fina<br>ngelegtes Projekt, in den<br>las betreffende Projekt a<br>findlichen Aufträge<br>bearbeitet werden<br>Irei Werktagen abnehme<br>system angenommen.<br>ben | Mail erreichen.<br>Ien Texten.<br>n die Aufträge<br>nzulegen<br>en müssen, |
| ilierte Aufträge 1<br>nung beantragt 0<br>ehnte Texte 1<br>boquote 2,2 %<br>erersönlicher Ansprechpartner<br>Andreas Jäger<br>Key-Accounting<br>© 05221/85499-28<br>@ aj2015@content.de | <ul> <li>(4) Ihr Ansprech</li> <li>(5) Übersicht der<br/><ul> <li>"Proj<br/>Auftr</li> <li>"neu</li> <li>"offe</li> <li>"in B</li> <li>"ferti<br/>ande</li> <li>"akze</li> </ul> </li> <li>(6) Ihre Aufgabe</li> </ul> | partner - Bei Frager<br>r Projekte - Projektv<br>iektname" => "Auft<br>ragsassistenten abg<br>er Auftrag" => Einsj<br>n" => Übersicht der<br>earbeitung" => Auf<br>ig zur Abnahme" =><br>ernfalls werden dies<br>eptiert" => Texte, di<br>n - Diese Ansicht w                                         | n können S<br>e, die Sie a<br>ragsassiste<br>elegt werd<br>orung, um<br>r noch nich<br>träge, die I<br>• Texte, die<br>e automat<br>e Sie berei<br>ird angezei | ie Ihren Ansprechpa<br>ngelegt haben, mit<br>nt" - systemseitig ar<br>en<br>neue Aufträge für d<br>it in Bearbeitung be<br>bereits durch Texter<br>Sie innerhalb von d<br>isiert (!) durch das S<br>ts angenommen ha | artner per Telefon oder M<br>ihren Aufträgen und fina<br>ngelegtes Projekt, in den<br>las betreffende Projekt a<br>findlichen Aufträge<br>bearbeitet werden<br>Irei Werktagen abnehme<br>system angenommen.<br>ben | Mail erreichen<br>len Texten.<br>n die Aufträge<br>nzulegen<br>en müssen,  |
| Aufgaben 6                                                                                                    | <ul> <li>(4) Ihr Ansprech</li> <li>(5) Übersicht der<br/><ul> <li>(7) Auftr</li> <li>(8) (7) (7) (7) (7) (7) (7) (7) (7) (7) (7</li></ul></li></ul>                                                                    | partner - Bei Frager<br>r Projekte - Projektv<br>iektname" => "Auft<br>ragsassistenten abg<br>er Auftrag" => Einsj<br>n" => Übersicht der<br>earbeitung" => Auf<br>ig zur Abnahme" =><br>ernfalls werden dies<br>eptiert" => Texte, di<br>n - Diese Ansicht w                                         | n können S<br>e, die Sie a<br>ragsassiste<br>elegt werd<br>orung, um<br>r noch nich<br>träge, die I<br>• Texte, die<br>e automat<br>e Sie berei<br>ird angezei | ie Ihren Ansprechpa<br>ngelegt haben, mit<br>nt" - systemseitig ar<br>en<br>neue Aufträge für d<br>it in Bearbeitung be<br>bereits durch Texter<br>Sie innerhalb von d<br>isiert (!) durch das S<br>ts angenommen ha | artner per Telefon oder N<br>ihren Aufträgen und fina<br>ngelegtes Projekt, in den<br>las betreffende Projekt a<br>findlichen Aufträge<br>bearbeitet werden<br>lrei Werktagen abnehme<br>system angenommen.<br>ben | Mail erreichen<br>len Texten.<br>n die Aufträge<br>nzulegen<br>en müssen,  |
| Aufgaben 6<br>Aufgaben 6<br>Aufgaben 6<br>Age abnehmen                                                                                                    | <ul> <li>(4) Ihr Ansprech</li> <li>(5) Übersicht der</li> <li>"Proj<br/>Auftr</li> <li>"neu</li> <li>"offe</li> <li>"in B</li> <li>"ferti<br/>ande</li> <li>"akze</li> </ul>                                           | <pre>partner - Bei Frager<br/>r Projekte - Projektr<br/>iektname" =&gt; "Auft<br/>'agsassistenten abg<br/>er Auftrag" =&gt; Einsy<br/>n" =&gt; Übersicht der<br/>earbeitung" =&gt; Auft<br/>ig zur Abnahme" =&gt;<br/>rrnfalls werden dies<br/>eptiert" =&gt; Texte, di<br/>n - Diese Ansicht w</pre> | n können S<br>e, die Sie a<br>ragsassiste<br>elegt werd<br>orung, um<br>• noch nich<br>träge, die I<br>• Texte, die<br>e automat<br>e Sie berei                | ie Ihren Ansprechpa<br>ngelegt haben, mit<br>ent" - systemseitig ar<br>neue Aufträge für d<br>it in Bearbeitung be<br>pereits durch Texter<br>Sie innerhalb von d<br>isiert (!) durch das S<br>ts angenommen ha      | artner per Telefon oder M<br>ihren Aufträgen und fina<br>ngelegtes Projekt, in den<br>las betreffende Projekt a<br>findlichen Aufträge<br>bearbeitet werden<br>krei Werktagen abnehme<br>System angenommen.<br>ben | Mail erreichen<br>len Texten.<br>n die Aufträge<br>nzulegen<br>en müssen,  |

# Projekte - Projektverwaltung

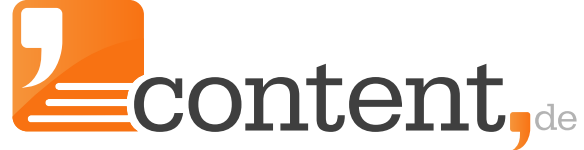

Projekte anlegen, löschen und wesentliche Einstellungen vornehmen

#### Menüpunkte

- Übersicht
- Projektverwaltung
- neues Projekt
- globale Einstellungen

| ireitext Suche<br>itatus                          | chivierte<br>ht archivierte                                                                                     |                                                      |     |
|---------------------------------------------------|----------------------------------------------------------------------------------------------------|------------------------------------------------------|-----|
| Projekte<br>Projekttitel                          | Projektaufträge                                                                                                 | Neues Projekt anle<br>Projektbearbeitung             | gen |
| •                                                 |                                                                                                    | bearbeiten                                           | _   |
| uftragsassistent                                  | 0 (0*) / Auftrag anlegen                                                                                        | bearbeiten                                           |     |
| uftragsassistent<br>books                         | 0 (0*) / Auftrag anlegen<br>7 (0*) / Auftrag anlegen                                                            | bearbeiten                                           |     |
| Auftragsassistent<br>Ebooks<br>Feufel             | 0 (0*) / Auftrag anlegen<br>7 (0*) / Auftrag anlegen<br>16 (0*) / Auftrag anlegen                               | bearbeiten<br>bearbeiten<br>bearbeiten               |     |
| Auftragsassistent<br>Ebooks<br>Feufel<br>Nebseite | 0 (0*) / Auftrag anlegen<br>7 (0*) / Auftrag anlegen<br>16 (0*) / Auftrag anlegen<br>23 (68*) / Auftrag anlegen | bearbeiten<br>bearbeiten<br>bearbeiten<br>bearbeiten |     |

Projektsuche - Legen Sie fest, ob Sie neben laufenden Projekten auch archivierte Projekte in der Übersicht sehen möchten.

Übersicht der Projekte - Projekte, die Sie angelegt haben mit ihren finalen Texten. (mit Sternchen markiert, befinden sich im Archiv)

- "Neues Projekt anlegen" Legen Sie ein neues Projekt an und die Grundeinstellungen dafür fest.
- "Auftrag anlegen" => Legen Sie einen neuen Textauftrag für das betreffende Projekt an.
- "bearbeiten" => Bearbeiten Sie die wesentlichen Grundeinstellungen eines Projektes. => siehe Folgeseite

#### Projekte löschen und archivieren:

Um Projekte zu löschen oder zu archivieren, markieren Sie die betreffenden Projekte über die Checkbox und wählen dann über das Drop-Down-Menü "ausgewählte Projekte" die Funktion, die Sie anwenden möchten. Eine Löschung ist nur möglich, wenn das Projekt "neu" und ohne Inhalt ist.

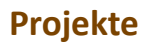

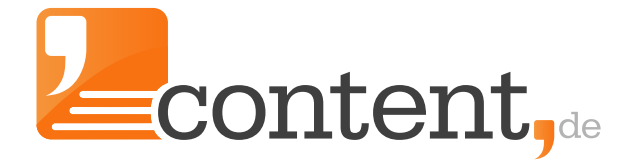

ein ausgewähltes Projekt bearbeiten

| Name des Projekts         Tree       Name des Projekts         Dieser wird auf der Startseite angezeigt.         Aufragseinstellungen       • Passende Kategorie wählen, damit der Text schnell<br>vom passenden Texter gefunden wird.         Bearbeitungsdauer       Imme Die Die Die Die Die Die Die Die Die Di                                                                                                    | A CONTRACT OF A CONTRACT OF A | an                                                                                                    |                                                |                                                            |                                                                      |                                                                                                    |                                                                                                    |
|----------------------------------------------------------------------------------------------------|----------------------------------------------------------------------------------------------------|----------------------------------------------------------------------------------------------------|------------------------------------------------|------------------------------------------------------------|----------------------------------------------------------------------|----------------------------------------------------------------------------------------------------|----------------------------------------------------------------------------------------------------|
| Aufrageinstellungen   Cauditatissivasu   Cauditatissivasu   <                                                                                                    | Projekteinstellungen                                                                                                    | 211                                                                                                    |                                                |                                                            |                                                                      |                                                                                                    | Name des Projekts                                                                                                    |
| Altragseinstellungen<br>Wartanzahl       Srundsätzliche Auftragseinstellungen         Qualitätsiveus       Bernetigene         Qualitätsiveus       Bernetigene         Wartanzahl       Bernetigene         Wartanzahl       Bernetigene         Wartanzahl       Bernetigene         Wartanzahl       Bernetigene         Wartanzahl       Bernetigene         Wartanzahl       Bernetigene         Wartanzahl       Bernetigene         Wartanzahl       Bernetigene         Wartanzen       Bernetigene         Wortanzahl und Keyworddichten       Bernetigene         Bernetigene       Bernetigene         Wortanzahl und Keyworddichten       Bernetigene         Storentige Einstellungen       Bernetigene         Autorenbriefingfor       Gibt es einstellunger duziert werden.         Sonstige Einstellungen       Bernetigene         Bernetigene       Bernetigene         Bernetigene       Bernetigene         Bernetigene       Bernetigene         Sonstige Einstellungen       Bernetigene         Bernetigene       Bernetigene         Bernetigene       Bernetigene         Bernetigene       Bernetigene         Bernetigene       Bernetigene                                                                                                    | Titel                                                                                                    | Teufel                                                                                                    |                                                |                                                            |                                                                      |                                                                                                    | Dieser wird auf der Startseite angezeigt.                                                                                                    |
| Kategorie       Fundikätzliche Auftragseinstellungen         Guiditätziche Auftragseinstellungen       - Passende Kategorie wählen, damit der Text schnell vom passenden Texter gefunden wird.         Bei höheren Anforderungen, hohe Qualitätsstufe wählen.       Bei höheren Anforderungen, hohe Qualitätsstufe wählen.         Stearbeitungszeit nach Annahme durch den Texter gefunden wird.       Bei höheren Anforderungen, hohe Qualitätsstufe wählen.         Stearbeitungszeit nach Annahme durch den Texter e Texter stearbeitungszeit nach erster Annullierung "- Wenn mäch erster annullierung "- Wenn häufterung vom Texter unbearbeitet zurückgegeben wird, beginnt die Bearbeitungsfrist erneut. Diese Fri kann über diese Einstellungen         Sonstige Einstellungen       • "Autorenbriefing für die Textaufträge Ihres Projektess Dann kann auf ein zuvor angelegtes Autorenbriefing zum Beispiel um eine Projektes zugrunde gelegt wird.         Beiseen nechtere Baten angehängen       • "Fextvorlage         Beiseen nechtere Baten angehängen       • "Stearbeitungszeit nach erster Annullierung "- Wenn iber dieses Projektes zugrunde gelegt wird.         Immediatieren       • "Autorenbriefing "- Gibt se ein generelles Autorenbriefing wirdiesen Nechtes dann für jeden Autfrage dieses Projektes zugrunde gelegt wird.         Immediate in devenome wein devenome mechanismen       • "Autorenbriefing "- Gibt se ein generelles Autorenbriefing zum Beispiel um eine PDF-Date imit ergänzenden Informationen für die Auftrages ander för zuröckster nichter reginzenden Informationen für die Auftrage anhägen Stear Auster hereit schlaufte weine ander förerätismen der Stear Kadau         Dateian                                                                                                    | Auftragseinstellungen                                                                                                    | 1                                                                                                    |                                                |                                                            |                                                                      |                                                                                                    |                                                                                                    |
| Qualitätsissivesu  Passende Kategorie wählen, damit der Text schnell    Berächtlungsduer  wwranzahl    wortanzahl  wei a   wortanzahl  wei a </td <td>Kategorie</td> <td>sonstige Techn</td> <td>ik</td> <td></td> <td>0</td> <td></td> <td>Grundsätzliche Auftragseinstellungen</td>                                                                                                    | Kategorie                                                                                                    | sonstige Techn                                                                                                    | ik                                             |                                                            | 0                                                                    |                                                                                                    | Grundsätzliche Auftragseinstellungen                                                                                                    |
| <ul> <li>Bearbeitungsdauer</li> <li>Beinhöheren Anforderungen, hohe Qualitätsstufe</li> <li>Beinhöheren Anforderungen, hohe Qualitätsstufe</li> <li>Beinhöheren Anforderungen, hohe Qualitätsstufe</li> <li>Bearbeitungszeit nach Annahme durch den Texter</li> <li>Wortanzahl und Keyworddichten</li> </ul> Optionale Einstellungen <ul> <li>Bearbeitungszeit nach Annahme durch den Texter</li> <li>Wortanzahl und Keyworddichten</li> </ul> Optionale Einstellungen <ul> <li>Bearbeitungszeit nach Annahme durch den Texter</li> <li>Wortanzahl und Keyworddichten</li> </ul> Optionale Einstellungen <ul> <li>Bearbeitungszeit nach Annahme durch den Texter</li> <li>Wortanzahl und Keyworddichten</li> </ul> Optionale Einstellungen <ul> <li>Bearbeitungszeit nach Annahme durch den Texter</li> <li>Wortanzahl und Keyworddichten</li> </ul> Optionale Einstellungen <ul> <li>Bearbeitungszeit nach Annahme durch den Texter</li> <li>Wortanzahl und Keyworddichten</li> </ul> Optionale Einstellungen <ul> <li>Bearbeitungszeit nach Annahme durch den Texter</li> <li>Wortanzahl und Keyworddichten</li> </ul> Optionale Einstellungen <ul> <li>Bearbeitungszeit nach Annahme durch den Texter</li> <li>Wortanzahl und Keyworddichten</li> </ul> Optionale Einstellungen <ul> <li>Bearbeitungszeit nach Annahme durch den Texter</li> <li>Wortanzahl und Keyworddichten</li> </ul> Optionale Einstellungen <ul> <li>Bearbeitungszeit nach Annahme durch den Texter</li> <li>Wortanzahl und Keyworddichten</li> </ul> Optionale Einstellungen <ul> <li>Bearbeitungszeit nach Annahme durch den Texter</li> <li>Wortanzahl und Keyworddichten</li> </ul> Optionale Einstellungen <ul> <li>Bearbeitungszeit nach Annahme durch den Texter</li> <li>Wortanzahl und Keyworddichten</li> </ul> Optionale Einstellungen <ul> <li>Bearbeitungszeit nach Annahme durch den Auftrag</li> <li>Bearbeitungszeit nach Annahme durch den Auftrag</li> <li>Bearbeitungszeit nach erster Annullierung<sup>n</sup> - Geit es eingeneles</li> <li>Autorenbr</li></ul>                                                                                                    | Qualitätsniveau                                                                                                    | 4 Sterne (1,70                                                                                                    | ct / Wo                                        | ort)                                                       | • 🕜                                                                  |                                                                                                    | Passende Kategorie wählen, damit der Text schnell                                                                                                    |
| <ul> <li>Ber hoheren Anforderungen, hohe Qualitätstüre wählen.</li> <li>Ber hoheren Anforderungen, hohe Qualitätstüre wählen.</li> <li>Bearbeitungszeit nach Annahme durch den Texter</li> <li>Wortanzahl und Keyworddichten</li> </ul> Optionale Einstellungen <ul> <li>Wortanzahl und Keyworddichten</li> </ul> Optionale Einstellungen <ul> <li>Wortanzahl und Keyworddichten</li> </ul> Optionale Einstellungen <ul> <li>Wortanzahl und Keyworddichten</li> </ul> Optionale Einstellungsen <ul> <li>Wortanzahl und Keyworddichten</li> </ul> Optionale Einstellungsen <ul> <li>Wortanzahl und Keyworddichten</li> </ul> Optionale                                                                                                    | Bearbeitungsdauer                                                                                                    | 2 Werktage                                                                                                    |                                                |                                                            | \$                                                                   |                                                                                                    | vom passenden lexter gefunden wird.                                                                                                    |
| <ul> <li>Walliel.</li> <li>Bearbeitungszeit nach Annahme durch den Texter</li> <li>Worlanzah erster</li> <li>Bearbeitungszeit nach Annahme durch den Texter</li> <li>Worlanzah und Keyworddichten</li> <li>Bearbeitungszeit nach Annahme durch den Texter</li> <li>Worlanzah und Keyworddichten</li> <li>Detrabeitungszeit nach erster Annahme durch den Texter</li> <li>Worlanzah und Keyworddichten</li> <li>Optionale Einstellungen</li> <li>"Bearbeitungszeit nach erster Annahme durch den Texter</li> <li>Worlanzah und Keyworddichten</li> <li>Mortanzah und Keyworddichten</li> <li>Mortanzah und Keyworddichten</li> <li>"Bearbeitungszeit nach erster Annahme durch den Texter</li> <li>Worlanzah und Keyworddichten</li> <li>"Bearbeitungszeit nach erster Annahme durch den Texter</li> <li>Worlanzah und Keyworddichten</li> <li>"Bearbeitungszeit nach erster Annahme durch den Texter</li> <li>Worlanzah und Keyworddichten</li> <li>"Bearbeitungszeit nach erster Annahme durch den Texter</li> <li>Worlanzah und Keyworddichten</li> <li>"Jestruchtag vom Texter unbearbeitet zurückgegeben wird, beginnt die Bearbeitungsfrist erneut. Diese Fri kann über diese Einstellung reduziert werden.</li> <li>"Autorenbriefing " Gibt es ein generelles</li> <li>Autorenbriefing " Gibt es ein generelles</li> <li>Autorenbriefing " Gibt es ein generelles</li> <li>Autorenbriefing für die Textaufträge Ihres Projektes:</li> <li>Dann kann auf ein zuvor angelegtes Autorenbriefing werwiesen werden, welches dann für jeden Auftrag</li> <li>Jeserteinstellungen und werden hier zunächst nicht erläutert.</li> </ul> Dateianhängen Textworlagen für die sein den de von mit hodystelderen Dat uid deen niteren werden werden. Dateianhänge lassen sich auch auftragspezifisch für die Auftrag anhängen. Hierzu rufen Sie den Auftrag anhängen. Hierzu rufen Sie den Auftrag auf und können diese für die einzelnen Auftrag auf und können diese für die Auftrag suber den den werden.                                                                                                    | Wortanzahl                                                                                                    | min 250                                                                                                    |                                                | max                                                        | 400                                                                  |                                                                                                    | Bei hoheren Anforderungen, hohe Qualitätsstufe                                                                                                    |
| <ul> <li>Wortanzahl und Keyworddichten</li> <li>Wortanzahl und Keyworddichten</li> <li>Wortanzahl und Keyworddichten</li> <li>Wortanzahl und Keyworddichten</li> <li>Wortanzahl und Keyworddichten</li> <li>Wortanzahl und Keyworddichten</li> <li>Wortanzahl und Keyworddichten</li> <li>Wortanzahl und Keyworddichten</li> <li>Wortanzahl und Keyworddichten</li> <li>Wortanzahl und Keyworddichten</li> <li>Wortanzahl und Keyworddichten</li> <li>Wortanzahl und Keyworddichten</li> <li>Wortanzahl und Keyworddichten</li> <li>Wortanzahl und Keyworddichten</li> <li>Berderbeitungsfauer ander ster Annullierung" - Wenn ein Auftrag wor Texter unbearbeitet zurückgegeben wird, beginnt die Bearbeitungsfrist erneut. Diese Fri kann über diese Einstellung reduziert werden.</li> <li>"Autorenbriefing" - Gibt es ein generelles</li> <li>Autorenbriefing für die Textaufträge Ihres Projektesig Dann kann auf ein zuvor angelegtes Autorenbriefing ür die Textaufträge Ihres Projektesig Dann kann auf ein zuvor angelegtes Autorenbriefing ür die Textaufträge Ihres Projektesig Dann kann auf ein zuvor angelegtes Autorenbriefing ür die Textaufträge Ihres Projektesig Dann kann auf ein zuvor angelegtes Autorenbriefing ür die Textaufträge Ihres Projektesig Dann kann auf ein zuvor angelegtes Autorenbriefing ür die Textaufträge Ihres Projektesig Dann kann auf ein zuvor angelegtes Autorenbriefing ür die Textaufträge Ihres Projektesig Dann kann auf ein zuvor angelegtes Autorenbriefing ür die Textaufträge Ihres Projektesig Dann kann auf ein zuvor angelegtes Autorenbriefing ür die Textaufträge Ihres ander wird.</li> <li>"Textvorlagen" und "Checklisten" zählen mit zu den Experteneinstellungen zuwor angelegten Textaufträge Ihres ander wird.</li> <li>Texter ihres aufwählen ihres des öhn einer Experteneinstellungen sollten nur von versierten Nutzern verwendet werden.</li> <li>Dateianhängen</li> <li>Ergänzen Sie Ihr Autorenbriefing zum Beispiel um eine PDF-Datei mit ergänzenden Informat</li></ul>                                                                                                    | Keyworddichte (in %)                                                                                                    | min 1.0                                                                                                    |                                                | max                                                        | 2.0                                                                  | 0                                                                                                    | <ul> <li>Bearbeitungszeit nach Annahme durch den Texter</li> </ul>                                                                                                    |
| Optionale Einstellungen         Rescheitungsdauer<br>nach estrest<br>mach estrest<br>ma | ontionale Einstellunge                                                                                                    | 20                                                                                                    |                                                |                                                            |                                                                      |                                                                                                    | Wortanzahl und Keyworddichten                                                                                                    |
| Analitiering       Normalie Linstellungen         Variatiering       Normalie Linstellungen         Retroortage       Normalie Linstellungen         Checkliste       Normalie Linstellungen         Sonstige Einstellungen       Normalie Linstellungen         Stoppworder erlaubt       Peerdektote anlegen I         Stoppworder erlaubt       Peerdektote anlegen I         Stoppworder erlaubt       Peerdektote anlegen I         Stoppworder erlaubt       Peerdektote anlegen I         Stoppworder erlaubt       Peerdektote anlegen I         BB-Code konvertieren       Peerdektote anlegen zeigen         BB-Code konvertieren       Peerdektote anlegen zeigen         BB-Code konvertieren       Peerdektote anlegen zeigen         Checkliste instellungen zeigen       Sonstige Einstellungen und werden hier zunächst nicht erläutert.         Dateianhänge       Sonstige Einstellungen und werden hier zunächst nicht erläutert.         Dateianhänge       Pergänzen Sie Ihr Autorenbriefing zum Beispiel um eine PDF-Datei mit ergänzenden Informationen für die Auftrag anhängen. Hierzu rufen Sie einen angelegten Textauftrag anhängen. Hierzu rufen Sie einen angelegten Textauftrag auf und können diesem                                                                                                    | Bearbeitungsdauer<br>nach erster                                                                                                    | Fristen bleiben                                                                                                    | unveri                                         | rändert                                                    | \$                                                                   |                                                                                                    | Ostionala Fiertallurgen                                                                                                    |
| <ul> <li>Ber Det Under Steller Anfindinger die Steller Anfindinger die Steller Anfindie die din anfierer From geschlut unteragistic kontaktinformation</li></ul>                                                                                                    | Annullierung<br>Autorenbriefing                                                                                                    | keine Auswahi                                                                                                    |                                                |                                                            |                                                                      | neues Autorenbriefing anlegen 🖪                                                                                                    | Optionale Einstellungen                                                                                                    |
| Reaktinge       Immediate angeled         Checkliste       Immediate angeled         Sonstige Einstellungen       Immediate angeled         sonstige Einstellungen       Immediate angeled         Stoppworter erlaubt       Immediate angeled         Copyscope-Profung abschatten       Immediate angeled         BB-Code zulassen       Immediate angeled         BB-Code zulassen       Immediate angeled                                                                                                    | Textuariage                                                                                                    | keine Auswahl                                                                                                    |                                                |                                                            |                                                                      | neue Textvorlage anlegen                                                                                                    | "Bearbeitungszeit nach erster Annumerung - Wenn<br>ein Auftrag vom Texter unbearbeitet zurückgegeben                                                                                                    |
| Linktike       Interstation       Interstation         sonstige Einstellungen                                                                                                    | Charkliste                                                                                                    | keine Auswahl                                                                                                    |                                                |                                                            |                                                                      | neue Checkliste anlegen                                                                                                    | wird beginnt die Bearbeitungsfrist erneut. Diese Fri                                                                                                    |
| <ul> <li>sonstige Einstellungen</li> <li>, "Autorenbriefing" - Gibt es ein generrelles</li> <li>Autorenbriefing für die Textaufträge Ihres Projektes</li> <li>Dateianhänge</li> <li>Ba-Code zulassen</li> <li>Ba-Code zulassen<td>Liteckliste</td><td>Kellie Auswalli</td><td></td><td></td><td>¥</td><td>nede checkliste briegen</td><td>kann über diese Finstellung reduziert werden.</td></li></ul>                                                                                                    | Liteckliste                                                                                                    | Kellie Auswalli                                                                                                    |                                                |                                                            | ¥                                                                    | nede checkliste briegen                                                                                                    | kann über diese Finstellung reduziert werden.                                                                                                    |
| Autorenbriefing für die Textaufträge Ihres Projektest<br>Dann kann auf ein zuvor angelegtes Autorenbriefing<br>verwiesen werden, welches dann für jeden Auftrag<br>dieses Projektes zugrunde gelegt wird.<br>• "Textvorlagen" und "Checklisten" zählen mit zu den<br>Experteneinstellungen zeigen<br>Datei anhängen<br>Tiel<br>Datei anhängen<br>Keine Datei autoren für die Textaufträge Ihres Projektest<br>Dann kann auf ein zuvor angelegtes Autorenbriefing<br>verwiesen werden, welches dann für jeden Auftrag<br>dieses Projektes zugrunde gelegt wird.<br>• "Textvorlagen" und "Checklisten" zählen mit zu den<br>Experteneinstellungen und werden hier zunächst<br>nicht erläutert.<br>Datei anhängen<br>Tiel<br>Datei anhängen<br>Keine Datei autgewäht<br>• Viermit bestägie ich, das ich alle notwendigen Reche an der von mit hochgeladenen Datei und deren inhälter<br>überprüft wirde. Die Datei enthält keine Inhale, deren verbreitung eine Straftat darstell oder in anderer form<br>gesetzlich untersagi tit. Kontaktinformationen, die geignet sind, einen Verstoß gemäß 55.6 der AGB zu<br>fordern, sind nicht enthälten.<br>Datei anhängen Lierzu rufen Sie<br>einen angelegten Textauftrag auf und können diesem                                                                                                    | sonstige Einstellunger                                                                                                    |                                                                                                    |                                                |                                                            |                                                                      |                                                                                                    | <ul> <li>"Autorenbriefing" - Gibt es ein generelles</li> </ul>                                                                                                    |
| Copyscape-Prüfung abschatten <ul> <li></li></ul>                                                                                                    | Stonnwörter erlaubt                                                                                                    |                                                                                                    | ,                                              |                                                            |                                                                      |                                                                                                    | Autorenbriefing für die Textaufträge Ihres Projektes?                                                                                                    |
| <ul> <li>Ba-Code zulassen</li> <li>Speichern</li> <li>Speichern</li> <li>Experteneinstellungen zeigen</li> <li>Verwiesen werden, welches dann für jeden Auftrag dieses Projektes zugrunde gelegt wird.</li> <li>"Textvorlagen" und "Checklisten" zählen mit zu den Experteneinstellungen und werden hier zunächst nicht erläutert.</li> </ul> Dateianhänge Sonstige Einstellungen sollten nur von versierten Nutzern verwendet werden. Dateianhänge Ster One nurver den Uplaad mit einem aksuelen Versteß gemäß 55.6 der AGB zu fördern, sind nicht erhälten. Datei anhängen Liermit bestätige ich, dass ich alle notwendigen Rechte an der von mir hochgeladenen Datei und deren inhalten bestrate und die Datei von mir vor der Uplaad mit einem aksuelen Versteß gemäß 55.6 der AGB zu fördern, sind nicht erhalten. Datei anhängen Datei anhängen Datei anhängen Datei anhängen Lierz und eine Netwendigen Rechte an der von mir hochgeladenen Datei und deren inhalten inhalten hier policie und in nicht erhalten. Datei anhängen Datei anhängen Lierz und nicht erhalten. Datei anhängen Lierz und nicht erhalten. Datei anhängen Lierz und nicht erhalten. Datei anhängen Lierz und nicht erhalten. Datei anhängen Datei anhängen Lierz und nicht erhalten. Datei anhängen Datei anhängen Da                                                                                                    | Copyscape-Prüfung abso                                                                                                    | halten 🕜                                                                                                    | 1                                              |                                                            |                                                                      |                                                                                                    | Dann kann auf ein zuvor angelegtes Autorenbriefing                                                                                                    |
| <ul> <li>spechern Experteneinstellungen zeigen</li> <li>dieses Projektes zugrunde gelegt wird.</li> <li>"Textvorlagen" und "Checklisten" zählen mit zu den Experteneinstellungen und werden hier zunächst nicht erläutert.</li> </ul> Datelanhänge Es wurden noch keine Dateie nangehängt. Datei anhängen Tittel                                                                                                    | BB-Code zulassen                                                                                                    | -0                                                                                                    |                                                |                                                            |                                                                      |                                                                                                    | verwiesen werden, welches dann für jeden Auftrag                                                                                                    |
| <ul> <li>"Textvorlagen" und "Checklisten" zählen mit zu den Experteneinstellungen und werden hier zunächst nicht erläutert.</li> <li>Dateianhänge         <ul> <li>Sonstige Einstellungen</li> <li>Diese Einstellungen sollten nur von versierten Nutzern verwendet werden.</li> </ul> <ul> <li>Dateianhänge</li> <li>Diese zinstellungen sollten nur von versierten Nutzern verwendet werden.</li> </ul> </li> <li>Dateianhänge         <ul> <li>Wernt bestätige ich, dass ich alle notwendigen Rechte an der von mir hochgeladenen Datei und deren inhalten bestätige ich, dass ich alle notwendigen Rechte an der von mir hochgeladenen Datei und deren inhalten überster und die Datei von mir vor dem Upload mit einem akuellen Vienscanner auf schädliche Inhalte.</li> <li>Datei anhänge</li> <li>Ergänzen Sie Ihr Autorenbriefing zum Beispiel um eine PDF-Datei mit ergänzenden Informationen für die Auftragsbearbeitung.</li> <li>Dateianhänge lassen sich auch auftragsspezifisch für jeden einzelnen Auftrag anhängen. Hierzu rufen Sie einen angelegten Textauftrag auf und können diesem</li> </ul> </li> </ul>                                                                                                    | 88-Code konvertieren                                                                                                    |                                                                                                    |                                                |                                                            |                                                                      |                                                                                                    | dieses Projektes zugrunde gelegt wird.                                                                                                    |
| Dateianhänge         Es wurden noch keine Dateien angehängt.         neue Datei anhängen         Tittel         Datei       Due musellen Keine Datei ausgewählt         Datei       Due musellen Keine Datei ausgewählt         Datei       Due musellen Keine Datei ausgewählt         Bestrage Kunden noch keine Inhalten       Ergänzen Sie Ihr Autorenbriefing zum Beispiel um eine PDF-Datei mit ergänzenden Informationen für die Auftragsbearbeitung.         Datei anhänge       Datei anhängen. Hierzu rufen Sie der Nortseitige ich straßt darstell oder in naltere Form gesetzlich untersagt ist. Kontaktinformationen, die geeignet sind, einen Verstoß gemäß \$5.6 der AGB zu fördern, sind nicht enthalten.         Datei anhänge       Datei anhänge. Hierzu rufen Sie einen angelegten Textauftrag auf und können diesem                                                                                                    |                                                                                                    | speich                                                                                                    | irn-                                           | Exper                                                      | teneinstell                                                          | ungen zeigen                                                                                                    | <ul> <li>"Textvorlagen" und "Checklisten" zählen mit zu den<br/>Experteneinstellungen und werden hier zunächst<br/>nicht erläutert.</li> </ul>                                                                                                    |
| <ul> <li>Es wurden noch keine Dateien angehängt.</li> <li>Es wurden noch keine Datei angehängt.</li> <li>Datei anhängen Tittel</li> <li>Datei erweitere Keine Datei ausgewählt</li> <li>Hiermit bestätige ich, dass ich alle notwendigen Rechte an der von mir hochgeladenen Datei und deren Inhalter<br/>überprüft wurde. Die Datei enthält keine Inhalte, deren Verbreitung eine Straftat darstellt oder in anderer Form<br/>gesetzlich untersagt ist. Kontaktinformationen, die geeignet sind, einen Verstoß gemäß 55.6 der AGB zu<br/>fördern, sind nicht enhalten.</li> <li>Datei anhänge lassen sich auch auftragsspezifisch für<br/>jeden einzelnen Auftrag anhängen. Hierzu rufen Sie<br/>einen angelegten Textauftrag auf und können diesem</li> </ul>                                                                                                    |                                                                                                    |                                                                                                    |                                                |                                                            |                                                                      |                                                                                                    |                                                                                                    |
| neue Datei anhängen         Tittel         Datei       Our in summers         Keine Datei ausgewählt         Bestize und die Datei ausgewählt         Bestize und die Datei ausgewählt         Ergänzen Sie Ihr Autorenbriefing zum Beispiel um<br>eine PDF-Datei mit ergänzenden Informationen für<br>die Auftragsbearbeitung.         Datei anhängen         Image:         Datei anhängen         Datei anhängen         Datei anhängen         Datei anhängen         Datei anhängen         Datei anhängen         Datei anhängen         Datei anhängen         Datei anhängen                                                                                                    | Dateianhänge                                                                                                    |                                                                                                    |                                                |                                                            |                                                                      |                                                                                                    | Sonstige Finstellungen                                                                                                    |
| Titel       Dateianhänge         Dateianhänge       • Ergänzen Sie Ihr Autorenbriefing zum Beispiel um eine PDF-Datei mit ergänzenden Informationen für die Auftragsbearbeitung.         Dateianhänge       • Ergänzen Sie Ihr Autorenbriefing zum Beispiel um eine PDF-Datei mit ergänzenden Informationen für die Auftragsbearbeitung.         Dateianhänge       • Ergänzen Sie Ihr Autorenbriefing zum Beispiel um eine PDF-Datei mit ergänzenden Informationen für die Auftragsbearbeitung.         Dateianhänge       • Ergänzen Sie Ihr Autorenbriefing zum Beispiel um eine PDF-Datei mit ergänzenden Informationen für die Auftragsbearbeitung.         Dateianhänge       • Ergänzen Sie Ihr Autorenbriefing zum Beispiel um eine PDF-Datei mit ergänzenden Informationen für die Auftragsbearbeitung.         Dateianhänge       • Ergänzen Sie Ihr Autorenbriefing zum Beispiel um eine PDF-Datei mit ergänzenden Informationen für die Auftragsbearbeitung.         Dateianhänge       • Ergänzen Sie Ihr Autorenbriefing zum Beispiel um eine PDF-Datei mit ergänzenden Informationen für die Auftragsbearbeitung.         Dateianhänge       • Ergänzen Sie Ihr Autorenbriefing zum Beispiel um eine PDF-Datei mit ergänzenden Informationen für die Auftragsbearbeitung.         Dateianhänge       • Ergänzen Sie Ihr Autorenbriefing zum Beispiel um eine PDF-Datei mit ergänzenden Informationen für die Auftragsbearbeitung.         Dateianhänge       • Ergänzen Sie Ihr Autorenbriefing zum Beispiel um eine PDF-Datei mit ergänzenden Informationen für die Auftragsbearbeitung.                                                                                                    | Dateianhänge<br>Es wurden noch keine Date                                                                                                    | elen angehängt.                                                                                                    |                                                |                                                            |                                                                      |                                                                                                    | <ul><li>Sonstige Einstellungen</li><li>Diese Einstellungen sollten nur von versierten</li></ul>                                                                                                    |
| Datei Dateianhänge lassen sich auch auftragsspezifisch für jeden einzelnen Auftrag anhängen. Hierzu rufen Sie einen angelegten Textauftrag auf und können diesem                                                                                                    | Dateianhänge<br>Es wurden noch keine Date                                                                                                    | elen angehängt.                                                                                                    |                                                |                                                            |                                                                      |                                                                                                    | <ul> <li>Sonstige Einstellungen</li> <li>Diese Einstellungen sollten nur von versierten<br/>Nutzern verwendet werden.</li> </ul>                                                                                                    |
| <ul> <li>Hiermit bestätige ich, dass ich alle notwendigen Rechte an der von mir hochgeladenen Datei und deren inhalten besitze und die Datei von mir vor dem Upload mit einem aktuellen Virenscanner auf schädliche inhalte überprüft wurde. Die Datei enthält keine Inhalte, deren Verbreitung eine Straftat darstellt oder in anderer Form gesezlich untersagi ist. Kontaktinformationen, die geeignet sind, einen Verstoß gemäß \$5.6 der AGB zu fördern, sind nicht enthalten.</li> <li>Datei anhängen</li> <li>Datei anhängen</li> <li>Engalizen Ste firm Autorenhörnening zum Beispiel um eine PDF-Datei mit ergänzenden Informationen für die Auftragsbearbeitung.</li> <li>Datei anhängen</li> </ul>                                                                                                    | Dateianhänge<br>Es wurden noch keine Dat<br>heue Datei anhängen<br>fitel                                                                                                    | elen angehängt.                                                                                                    |                                                |                                                            |                                                                      |                                                                                                    | <ul> <li>Sonstige Einstellungen</li> <li>Diese Einstellungen sollten nur von versierten<br/>Nutzern verwendet werden.</li> </ul>                                                                                                    |
| Hiermit bestätige ich, dass ich alle notwendigen Rechte an der von mir hochgeladenen Datei und deren Inhalten<br>bestize und die Datei von mir vor dem Upload mit einem aktuellen Vienscanner auf schälliche Inhalte<br>überprift wurde. Die Datei enthält keine Inhalte, dieren Versteilung eine Straftat darstellt oder in anderer Form<br>gesetzlich untersagt ist. Kontaktinformationen, die geeignet sind, einen Verstoß gemäß \$5.6 der AGB zu<br>fördern, sind nicht enthälten.<br>Datei anhängen                                                                                                    | Dateianhänge<br>Es wurden noch keine Dat<br>neue Datei anhängen<br>Titel                                                                                                    | elen angehängt.                                                                                                    |                                                |                                                            |                                                                      |                                                                                                    | <ul> <li>Sonstige Einstellungen</li> <li>Diese Einstellungen sollten nur von versierten<br/>Nutzern verwendet werden.</li> <li>Dateianhänge</li> </ul>                                                                                                    |
| Datei anhängen Datei anhängen Datei anhängen. Hierzu rufen Sie einen angelegten Textauftrag auf und können diesem                                                                                                    | Datelanhänge<br>Es wurden noch keine Datr<br>neue Datei anhängen<br>Titel<br>Datei                                                                                                    | zien angehängt.                                                                                                    | Keine                                          | Datei au                                                   | Jsgewählt                                                            |                                                                                                    | <ul> <li>Sonstige Einstellungen</li> <li>Diese Einstellungen sollten nur von versierten<br/>Nutzern verwendet werden.</li> <li>Dateianhänge         <ul> <li>Ergänzen Sie Ihr Autorenbriefing zum Beispiel um<br/>eine PDE Datei mit erränzenden Informationen für</li> </ul> </li> </ul>                                                                                                    |
| Datei anhängen jeden einzelnen Auftrag anhängen. Hierzu rufen Sie<br>einen angelegten Textauftrag auf und können diesem                                                                                                    | Dateianhänge<br>Es wurden noch keine Date<br>neue Datei anhängen<br>Titel<br>Datei<br>Hiermit bestätige i<br>besitze und die Da<br>überprüt wurde.<br>gesetzlich untersa                                                                                                    | clen angehängt.                                                                                                    | Keine<br>otwen<br>m Upl<br>ieine li<br>matic   | > Datei au<br>ndigen F<br>Noad mi<br>Inhalte,<br>onen, di  | usgewählt<br>Techte an d<br>t einem ak<br>deren Vert<br>ie geeignet  | fer von mir hochgeladenen Datei und deren inhalten<br>tuellen Virenscanner auf schädliche inhalte<br>reitung eine Straftat därstellt oder in anderer Form<br>sind, einen Verstoß gemäß 55.6 der AGB zu  | <ul> <li>Sonstige Einstellungen</li> <li>Diese Einstellungen sollten nur von versierten<br/>Nutzern verwendet werden.</li> <li>Dateianhänge</li> <li>Ergänzen Sie Ihr Autorenbriefing zum Beispiel um<br/>eine PDF-Datei mit ergänzenden Informationen für<br/>die Auftragsbearbeitung.</li> </ul>                                                                                                    |
| einen angelegten Textauftrag auf und können diesem                                                                                                    | Dateianhänge<br>Es wurden noch keine Date<br>neue Datei anhängen<br>Titel<br>Datei<br>Hiermit bestätige<br>besitze und die Da<br>überprüt wurde. I<br>gesetzlich untersa<br>fördern, sind nicht                                                                                                    | clen angehängt.                                                                                                    | Keine<br>otwen<br>m Upl<br>æine li<br>rmatic   | Datei au<br>ndigen F<br>Noad mi<br>Inhalte,<br>onen, di    | usgewählt<br>Vechte an d<br>It einem ak<br>deren Vert<br>ie geelgnet | fer von mir hochgeladenen Datei und deren Inhalten<br>tuellen Virensranner auf schädliche Inhalte<br>reitung eine Straftat darstellt oder in anderer Form<br>sind, einen Verstoß gemäß \$5.6 der AGB zu | <ul> <li>Sonstige Einstellungen</li> <li>Diese Einstellungen sollten nur von versierten<br/>Nutzern verwendet werden.</li> <li>Dateianhänge <ul> <li>Ergänzen Sie Ihr Autorenbriefing zum Beispiel um<br/>eine PDF-Datei mit ergänzenden Informationen für<br/>die Auftragsbearbeitung.</li> </ul> </li> <li>Dateianhänge lassen sich auch auftragsspezifisch für</li> </ul>                                                        |
|                                                                                                    | Dateianhänge<br>Es wurden noch keine Date<br>neue Datei anhängen<br>Titel<br>Datei<br>Hiermit bestätige<br>besitze und die Da<br>überprüft wurde.<br>gesetzlich untersa<br>fördern, sind nicht                                                                                                    | cien angehängt.<br>(Eccel assetting)<br>ch, dass ich alle n<br>tel von mir vor de<br>je Datei enthält i<br>gt ist. Kontaktinfo<br>enthalten.<br>Datei anhänge | Keine<br>otwen<br>im Upl<br>ieine li<br>rmatic | 2 Datei an<br>hdigen F<br>kload mi<br>Inhalte,<br>onen, di | usgewählt<br>Rechte an o<br>It einem ak<br>deren Vert<br>Ie geelgnet | Ser von mir hochgeladenen Datel und deren Inhalten<br>tuellen Virenscanner auf schädliche Inhalte<br>reitung eine Straftat därstellt oder in anderer Form<br>sind, einen Verstoß gemäß \$5.6 der AGB zu | <ul> <li>Sonstige Einstellungen</li> <li>Diese Einstellungen sollten nur von versierten<br/>Nutzern verwendet werden.</li> <li>Dateianhänge <ul> <li>Ergänzen Sie Ihr Autorenbriefing zum Beispiel um<br/>eine PDF-Datei mit ergänzenden Informationen für<br/>die Auftragsbearbeitung.</li> </ul> </li> <li>Dateianhänge lassen sich auch auftragsspezifisch für<br/>jeden einzelnen Auftrag anhängen. Hierzu rufen Sie</li> </ul> |

#### Experteneinstellungen:

Weiterführende Einstellungen sind im Expertenmodus möglich.

# Aufträge - Übersicht

Aufträge beauftragen, einsehen

#### Menüpunkte

- Übersicht
- Auftragsassistent
- Neuer Auftrag
- Intervallverwaltung
- Plagiatsalarm
- CNS Protokoll
- Export
- <u>CRR Analysen f
  ür WDF\*IDF-Texte</u>

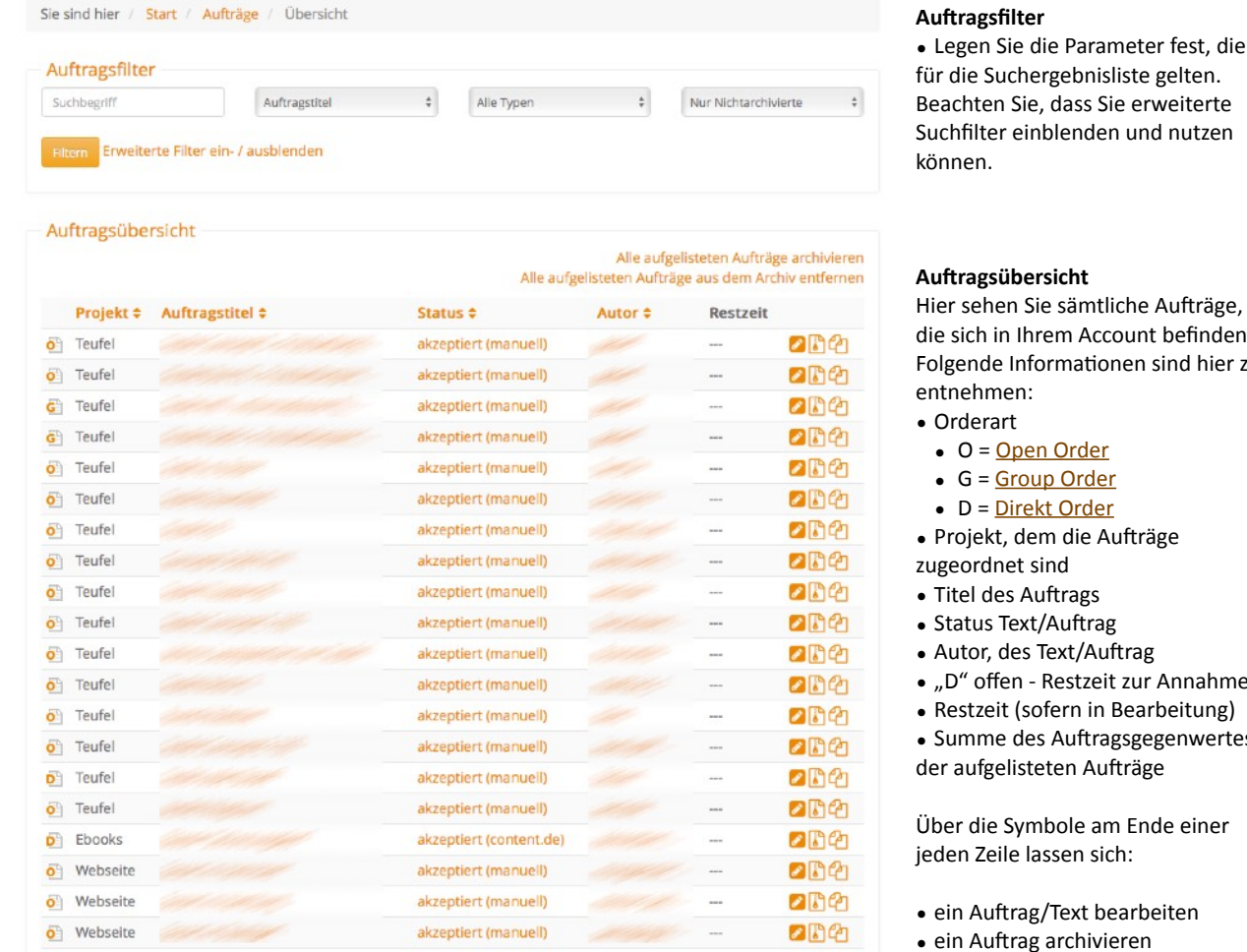

Gesamtkosten: 686,03 €

#### Hinweis zu Fristen:

 Bei der Fristberechnung werden Samstage, Sonntage, bundesweite Feiertage sowie der 24. und 31.12. nicht mitgezählt.

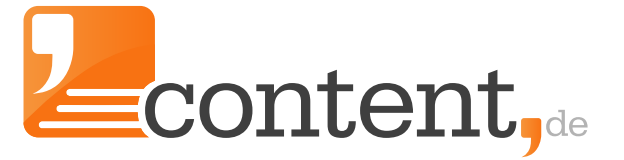

für die Suchergebnisliste gelten. Beachten Sie, dass Sie erweiterte Suchfilter einblenden und nutzen

Hier sehen Sie sämtliche Aufträge, die sich in Ihrem Account befinden. Folgende Informationen sind hier zu

• Projekt, dem die Aufträge

- Autor, des Text/Auftrag
- "D" offen Restzeit zur Annahme
- Restzeit (sofern in Bearbeitung)
- Summe des Auftragsgegenwertes
- der aufgelisteten Aufträge

Über die Symbole am Ende einer jeden Zeile lassen sich:

- ein Auftrag/Text bearbeiten
- ein Auftrag archivieren
- offene Aufträge stornieren

• ein Auftrag duplizieren, um diesen als Grundlage für einen neuen Auftrag zu verwenden

# Aufträge - Auftragsassistent

In drei Schritten zum Textauftrag

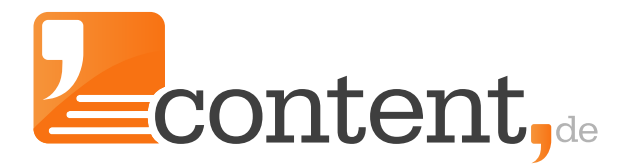

| Sie sind hier / Start / Aufträge / Auftra                                                                                                    | agsassistent                                                                                                    |
|----------------------------------------------------------------------------------------------------|----------------------------------------------------------------------------------------------------|
| In drei Schritten zum Textauftrag                                                                                                    |                                                                                                    |
| Wählen Sie die benötigte Textart                                                                                                    |                                                                                                    |
| Ihr verfügbares Guthaben für die Textbeste                                                                                                    | llung beträgt: 7,49 €                                                                                                    |
| Welche Textart benötigen Sie?                                                                                                    | Bitte wählen Sie eine Textart!                                                                                                    |
| Bitte beachten Sie: Dieser Assistent arbeiter<br>möglich. Soweit Sie einen Text mit individue                                                                                                    | nächster Schritt<br>t mit standardisierten Briefings und Einstellungen, Änderungen daran sind nicht<br>elleren Vorgaben beauftragen mochten, wechseln Sie bitte zum Profi-Modus                                                                                                    |
| ✓ Bitte wählen Sie eine Ter<br>Produktbeschreibung ku<br>Produktbeschreibung la<br>Kategoriebeschreibung<br>Ratgeber 600 bis 700 W<br>Blogbeitrag 500 bis 600<br>Reise- und Destinations<br>Firmenbeschreibung / W<br>Glossar- / Lexikon-Texter | extart!<br>urz 120 bis 150 Wörter, max. Kosten: 4,14 Euro<br>ng 220 bis 250 Wörter, max. Kosten: 6,78 Euro<br>250 bis 300 Wörter, max. Kosten: 8,10 Euro<br>Vörter, max. Kosten: 29,58 Euro<br>Wörter, max. Kosten: 16,02 Euro<br>beschreibung 300 bis 350 Wörter, max. Kosten: 9,42 Euro<br>Vebsite-Texte 200 bis 250 Wörter, max. Kosten: 6,78 Euro<br>a 120 bis 150 Wörter, max. Kosten: 6,48 Euro |

Der Auftragsassistent führt Sie Schritt für Schritt zu Ihrem Auftrag. Detailkenntnisse zum System von content.de sind hier nicht erforderlich, daher eignet sich der Auftragsassistent für alle Neueinsteiger und Personen, die nicht viel Zeit in die Auftragserfassung investieren können oder wollen. Für Massenerfassungen, wie zum Beispiel 100 Produktbeschreibungen für eine Shop-Kategorie, ist der Auftragsassistent nicht geeignet! Für derartige Anforderungen verwenden Sie bitte den Menüpunkt "Aufträge => Neuer Auftrag".

# Aufträge - Neuer Auftrag

Neue Aufträge als Open Order anlegen

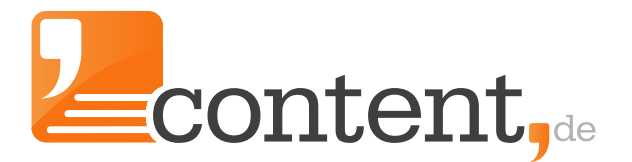

| <b>Open Order</b><br>Aufträge, die allen Autoren zu Verfügung stehen                                                                                                    | MENNANTIN                                                             |
|----------------------------------------------------------------------------------------------------|-----------------------------------------------------------------------|
| Sofern Sie noch keine Aufträge bei content.de eingestellt haben, sollten<br>Sie mit einer Open Order beginnen. Eine Open Order eignet sich vor allem, um Autoren z<br>regelmäßig über eine Group Order oder Direct Order zusammenarbeiten möchten oder<br>schnell erledigt werden sollen. | zu finden, mit denen Sie in Zukunft<br>für große Auftragsvolumen, die |
| Individuelle Auftragserfassung (empfohlen bis ca. 50 Aufträge):<br>Formular (je Auftrag ein eigener Formularblock) ?                                                                                                    |                                                                       |
| Großaufträge:                                                                                                    |                                                                       |
| E Textbox (mehrere Aufträge zeilenweise in einem Formular) 😯                                                                                                    |                                                                       |
| Datei (Direct Orders, die über eine CSV- oder XLS-Datei angelegt werden, müssen <u>a</u><br>Kundennummer des Autoren enthalten. Die Kundennummer finden Sie im Autorenprofi                                                                                                    | anstelle der Qualitätsstufe die<br>l.)                                |
| əton API: Binden Sie Ihr eigenes CMS oder Ihr Shopsystem direkt über unserer API per So                                                                                                    | OAP oder XML-RPC an. Wenden                                           |
| Sie sich an Ihren persönlichen Ansprechpartner für weitere Informationen.                                                                                                    |                                                                       |
| 🛞 Wordpress-Plugin: Nutzen Sie unser Wordpress-Plugin um direkt aus Ihrem Blog hera                                                                                                    | us Aufträge zu erstellen.                                             |

Für Neueinsteiger, oder wenn eine große Anzahl Texter erreicht werden soll, empfiehlt sich die Verwendung der Open Order. Sie platzieren damit Ihren Textauftrag bei allen content.de-Autoren der gewählten Qualitätsstufe. Sie lernen dadurch die Schreibe unterschiedlicher Autoren kennen und können sich diese - bei Gefallen - vormerken, um daraus eine Autorengruppe anzulegen. Zudem können Sie dann gezielt einen Autor über eine Direkt-Order beauftragen.

| Projekt                                       | Teufel                                                   |                                    |
|-----------------------------------------------|----------------------------------------------------------|------------------------------------|
| Kategorie                                     | sonstige Technik \$                                      |                                    |
| Qualitätsniveau                               | 4 Sterne: 1.7 ct/Wort 🕴 😧                                |                                    |
| Bearbeitungsdauer                             | 2 Werktage 🗘 😯                                           |                                    |
| Wortanzahl                                    | min 250 max 400                                          |                                    |
| Keyworddichte (in %)                          | min 1.0 max 2.0 jedes Keyword muss 3 - 8 mal vorkommen 😯 |                                    |
| <ul> <li>Aufträge als wiederkehrer</li> </ul> | ndes Auftragsintervall einstellen 🕢                      |                                    |
| Auftrag 1                                     |                                                          |                                    |
| Auftragstitel                                 | 0                                                        |                                    |
| Keyword1 (optional)                           | 0                                                        | Die Keywordvorgabe kann entfallen. |
|                                               | Weiteres Keyword hinzufügen                              |                                    |
|                                               |                                                          |                                    |

Die Erfassung einer Open Order per Formular:

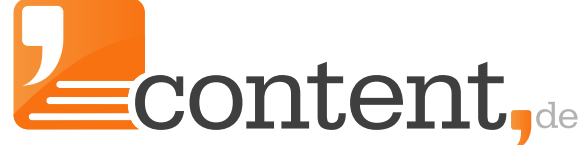

# Aufträge - Neuer Auftrag als Group Order

Status "gemerkt" und Tagging - Grundlage für Group und Direct Order

Haben Sie über Open Orders passende Autoren gefunden, können Sie diese in Ihrem Adressbuch in den Status "gemerkt" setzen - und idealerweise mit einem "Tag" versehen - eine Grundvoraussetzung, um Group Orders zu erteilen.

Über den Autorenaccount den Status "gemerkt" setzen:

| Information     | 1                    |                                           |                       |     |
|-----------------|----------------------|-------------------------------------------|-----------------------|-----|
|                 | Nickname             | de la la la la la la la la la la la la la | Notiz zu diesem Autor |     |
|                 |                      | erreichbar                                |                       |     |
| -               | Kundennummer         | 1111                                      |                       |     |
| 1.4             | Einstufung           | 4 Sterne                                  | Cardina and D         | 4   |
| 100             | Preis pro Wort       | 3,38 ct                                   | speichem              |     |
|                 | Status               | v normal Ok                               |                       |     |
| Eigenbeschre    | ibung                | gemerkt<br>vertraut<br>gesperrt           |                       |     |
| Senr geenrte A  | untraggeber,         |                                           |                       |     |
|                 |                      |                                           |                       |     |
| alle Nachrichte | n dieses Autors anze | igen                                      | Direct Order / Nachr  | cht |

#### Autoren taggen:

| RED     Pressemitteilung     teufel       Tag-Zuordnung speichern | RED   Pressemitteilung   teufel | agging              |      |                 |      |      |  |  |
|-------------------------------------------------------------------|---------------------------------|---------------------|------|-----------------|------|------|--|--|
| Tag-Zuordnung speichern                                           | Tag-Zuordnung speichern         | RED                 | D    | ressemitteilung | 🗆 te | ufel |  |  |
|                                                                   | neuen Tag hinzufügen ?          | Tag-7uordnung speid | hern |                 |      |      |  |  |
|                                                                   | euen Tag hinzufügen 😯           | lag-zuordnung speic | nern |                 |      |      |  |  |

Wenn Sie noch kein Tag vergeben haben, legen Sie über das Textfeld "neuen Tag hinzufügen", ein Tag an, dem Sie den Autor zuordnen möchten. In der Wahl des Begriffes sind Sie hierbei vollkommen frei. Möchten Sie Group Orders erteilen, müssen mindestens drei Autoren mit identischem Tag versehen worden sein.

# Aufträge - Neuer Auftrag als Group Order Neue Aufträge als Group Order anlegen

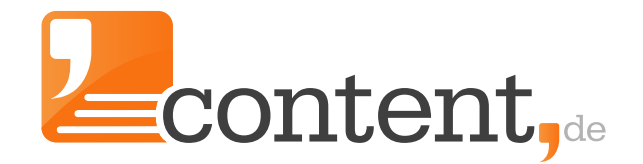

Neue Autriage als Group Order allegen

Die Erfassung einer Group Order per Formular:

| Group Order<br>Aufträge, die nur an bestimmte Autorengruppen ve                                                                                                    | rgeben werden                                                                                                    |
|----------------------------------------------------------------------------------------------------|----------------------------------------------------------------------------------------------------|
| Über eine Group Order beauftragen Sie eine Gruppe von A<br>zuvor aus mindestens drei einzelnen Autoren zusammeng<br>Nur diese Autoren können anschließend Ihren Auftrag bea<br>Auswahl der Autoren sollten in erster Linie die guten Erfah<br>gemacht haben. Sie haben aber auch die Möglichkeit bei oc<br>Kenntnissen zu suchen, die Sie dann einer Gruppe hinzufü | utoren, die Sie<br>estellt (getaggt) haben.<br>rbeiten. Die Grundlage für die<br>rungen sein, die Sie mit Autoren aus vorherigen Open Order<br>ontent.de gezielt nach Autoren mit bestimmten Interessen und<br>gen können. |
| Bitte wählen Sie eine Gruppe + Auto                                                                                                    | ren einer Gruppe hinzufügen                                                                                                    |

Wurden im Vorfeld Autoren mit Tags versehen, können Sie nun zwischen den angelegten Gruppen eine wählen, an die eine oder mehrere Group Orders erteilt werden sollen (die Zahlenangabe in Klammern weist die Anzahl der Autoren, die sich in der Gruppe befinden, aus):

 Bitte wählen Sie eine Gruppe RED (7) teufel (6)

Anschließend können Sie sich zwischen der Erfassungsart entscheiden. Da wir bei der Open Order das Formular behandelt haben, widmen wir uns nun der Auftragserfassung per "Textbox":

| Zeilenweise Sch<br>Erfassen Sie Keyword<br>automatisch Aufträg<br>finden Sie ein ausfüh | nnelleingabe<br>ds zeilenweise, getrennt durch "ENTER". Klicken Sie anschließend auf "Aufträge generieren". Es werden<br>e mit den vorgegebenen Keywords angelegt. Bestätigen Sie anschließend ganz normal den Auftrag. Hier<br>nrliches Handbuch zur Nutzung verschiedener Parameter in der folgenden Textbox. |
|-----------------------------------------------------------------------------------------|----------------------------------------------------------------------------------------------------|
| Keywords:                                                                               | [Referenz ID] Beispieltitel   Keyword 1   Keyword 2 (1.5:2.0) Titel         der gleichzeitig auch Keyword ist                                                                                                    |
|                                                                                         | Aufträge generieren                                                                                                    |

Diese Erfassungsart bietet sich für größere Auftragsmengen an. Ein detailliertes Handbuch zur "<u>Auftragserfassung per Textbox</u>" unterstützt bei der Auftragserfassung mit der Textbox!

## Aufträge - Neuer Auftrag als Direct Order

Neue Aufträge als Direct Order anlegen

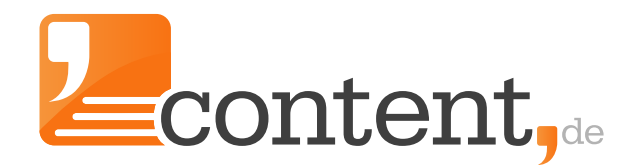

Die Erfassung einer Direct Order per CSV-Datei:

| Direct Order<br>Aufträge, die an einen bestimmten Autor vergeben werden                                                                                                    |                                                                                                    |
|----------------------------------------------------------------------------------------------------|----------------------------------------------------------------------------------------------------|
| Die Direct Order ist ein Auftrag an einen einzelnen Autor, den Sie zuvor<br>über die Suche gefunden haben oder aber aus vorherigen Open Orders und Gr<br>kennen und schätzen gelernt haben. Eine Direct Order eignet sich vor allem da<br>Wert darauf legen immer wieder mit den gleichen Autoren zusammenzuarbeite<br>Vorgaben genau kennen und deshalb gewohnte, gleichbleibende Qualität liefer | roup Orders<br>nn, wenn Sie<br>en, da diese Ihre<br>rn.                                                            |
|                                                                                                    |                                                                                                    |
| Autor suchen                                                                                                    |                                                                                                    |
| Datei (Direct Orders, die über eine CSV- oder XLS-Datei angelegt werden,         Kundennummer des Autoren enthalten. Die Kundennummer finden Sie im Aut         Heitu API: Binden Sie Ihr eigenes CMS oder Ihr Shopsystem direkt über unserer                                                                                                    | müssen <u>anstelle der Qualitätsstufe die</u><br>orenprofil.)<br>API per SOAP oder XML-RPC an. Wenden              |
| Datei (Direct Orders, die über eine CSV- oder XLS-Datei angelegt werden,         Kundennummer des Autoren enthalten. Die Kundennummer finden Sie im Aut         Im API: Binden Sie Ihr eigenes CMS oder Ihr Shopsystem direkt über unserer         Sie sich an Ihren persönlichen Ansprechpartner für weitere Informationen.                                                                       | müssen <u>anstelle der Qualitätsstufe die</u><br>orenprofil.)<br><mark>API per SOAP oder XML-RPC</mark> an. Wenden |

Über das Pull-Down-Menü werden Ihnen zuerst die Autoren angezeigt, die Sie mit dem Status "gemerkt" versehen haben. Anschließend folgen die Autoren, mit denen Sie bereits Textaufträge abgewickelt haben. Sollten Sie noch keinerlei Aufträge abgewickelt und auch keine Autoren als "gemerkt" markiert haben, bleibt das Menü leer. In diesem Fall müssten Sie sich über "Autor suchen" einen Autor aus der Datenbank suchen, den Sie beauftragen möchten.

Da bei der Open Order das Formular und bei der Group Order die Textbox-Erfassung aufgeführt wurden, erfolgen nun die Hinweise zum Aufbau der CSV-Datei, für eine Auftragserfassung per CSV-Datei. Die CSV-Datei ist im UTF-8-Format zu speichern und verwendet als Spaltentrenner ";". Sie enthält folgende Spalten:

- 2 | B Keywords (optionales Feld, mehrere je Auftrag getrennt durch "|" )
- 3 | C Ihre Referenz-ID (optional, falls nicht vorhanden Feld Leer lassen)
- 4 | D Minimale Wortanzahl (Minimum 100)
- 5 | E Maximale Wortanzahl
- 6 | F Minimale Keyworddichte
- 7 | G Maximale Keyworddichte (Maximum 40)
- 8 | H Qualitätsstufe (siehe Tabelle unten) oder Kundennummer eines Autors (bei Direct Orders)
- 9 | I Bearbeitungsdauer in Tagen (1-10 Tage)
- 10 | J Kategorie ID (siehe Tabelle unten)

11 | K - Autorenbriefing (zur Formatierung muss HTML benutzt werden; erlaubte Tags sind: br, p, span, address, pre, h1, h2, h3, h4, h5, h6, strong, em, ul, ol, li; Es sind zudem alle üblichen Platzhalter möglich. Die Platzhalter sind folgende: [TITLE], [REFID], [KEYWORDS], [KW1], [KW2], [KW.])

Bitte beachten Sie, dass die erste Zeile der Datei nur der Beschreibung der einzelnen Spalten dient und somit vom System ignoriert wird.

<sup>1 |</sup> A - Auftragstitel

#### Kategorie-ID's einer Auftrags-CSV-Datei

Shoppen & Einkaufen Produktbeschreibungen (501) Kategorie- & Produktbeschreibungen (522) Markentexte (700)

Fachaufsätze - Lexika & Nachschlagewerke

Lexikon (502) Wissenschaftliche Ausarbeitungen (503) Referate (504) Ratgeber (594)

#### Tourismus

Reisen (505) Hotelbeschreibungen (506) Sehenswürdigkeiten (507) Städte & Länder (573) Seetouristik (585)

#### Feierlichkeiten & Events

Hochzeit (592) Großveranstaltungen (593) saisonale Ereignisse (601) Geschenke (691)

#### Bildung & Gesellschaft & Recht

Schule & Studium (574) Gesellschaft & Politik (582) Karriere (584) Familie & Kind (600) Recht & Gesetz (692)

#### Finanzen & Versicherungen

Geldanlagen (z.B. Aktien, WePa, etc.) (511) Versicherungen (542) Sachwerte (z.B. Haus, Gold, etc.) (543) Kredite (554) Steuern (595) Zahlungsverkehr & Konten (598) Immobilien

Kaufen & Mieten (529) Bauen & Renovieren (530) Haus & Wohnung (570) Garten (571)

Wirtschaft & Energiewirtschaft

Strom & Gas (531) alternative Energien (532) Wirtschaft (694)

#### Technik

Maschinenbau (561) sonstige Technik (562) Haushaltsgeräte (577) Hifi &TV & Co. (603)

Tiere & Co. Haus- & Nutztiere (565) Heimtierbedarf (566)

Ernährung Essen & Trinken (514) Diät (516)

#### Musik & Bücher

Bücher (517)Communities & Flirtbörsen (535Porträts & Biographien (518)Computer & Netzwerktechnik (5Besprechungen & Rezensionen (519)Webhosting & Webdesign (690)Musikinstrumente (699)Ketzwerktechnik (5

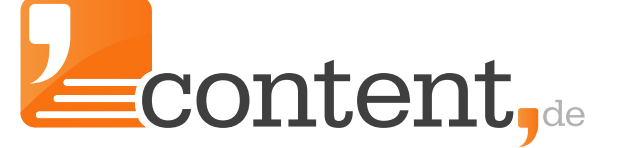

Wellness - Lifestyle & Gesundheit Mode & Heimtextilien (508) Party (510) Schmuck (524) Rauchen (525) Spielzeug (528) Möbel & Inneneinrichtung (541) Foto & Kunst (556) Gesundheit & Kosmetik (569) Automobile & Motorräder (578) Esoterik (586) Hobby & Freizeit (693) Medizin (696)

#### Sport & Training

Kraft- & Ausdauertraining (545) Reitsport (548) Fußball (549) Wasser- & Wintersport (563) Golf (567) Fahrrad (581) Sonstige Sportarten (596)

#### **Computer & Internet**

Computerspiele (527) Software & Programmieren (534) Communities & Flirtbörsen (535) Computer & Netzwerktechnik (572) Webhosting & Webdesign (690)

#### Telekommunikation

Handys (539) iPod & iPad & Co. (540) Tarife (602)

#### Qualitätsstufen-ID's

| Stufe       | ID |
|-------------|----|
| 2 Sterne    | 2  |
| 3 Sterne    | 5  |
| 4 Sterne    | 10 |
| 4 Sterne +  | 15 |
| 4 Sterne ++ | 17 |
| 5 Sterne    | 20 |

Neue Aufträge als Excel-Dateien einspielen - 1

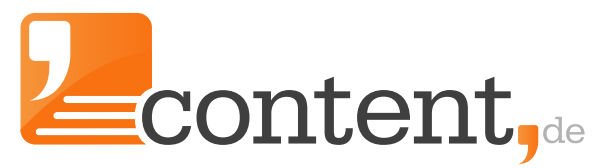

#### 3. Projekt

Legen Sie nun über die Projektverwaltung (Projekte => Projektverwaltung) das Projekt an, dem die Aufträge später zugeordnet werden sollen. Wichtig ist, dass Sie diesem Projekt die zuvor angelegte Briefingvorlage und eine Kategorie zuordnen. Die hier eingestellten Auftragsumfänge und Keyworddichten werden für alle Aufträge der EXCEL-Datei verwendet. Individuelle Keyworddichten können Sie natürlich weiterhin direkt mit dem Keyword festlegen (s. u.).

Projekteinstellungen

| Projekteinstellungen                          |                                                                    |
|-----------------------------------------------|--------------------------------------------------------------------|
| Titel                                         | Produktbeschreibungen Uhrenshop                                    |
| Auftragseinstellungen                         |                                                                    |
| Kategorie                                     | Produktbeschreibungen                                              |
| Qualitätsniveau                               | 4 Sterne + (3,50 ct / Wort)                                        |
| Bearbeitungsdauer                             | 1 Tag                                                              |
| Bearbeitungsdauer nach erster<br>Annullierung | Fristen bleiben unverändert                                        |
| Autorenbriefing                               | Produktbeschreibung für Onlineshop 🔽 neues Autorenbriefing anlegen |
| Textvorlage                                   | keine Auswahl 💌 neue Textvorlage anlegen                           |
| Checkliste                                    | keine Auswahl 💌 neue Checkliste anlegen                            |
| Wortanzahl                                    | min: 250 max: 400                                                  |
| Keyworddichte (in %)                          | min: 1.0 max: 2.0 🕐                                                |
|                                               |                                                                    |

#### 4. Grundlage: eine saubere EXCEL-Datei

Ausgangsbasis muss eine Datei im EXCEL-Format (\*.xls oder \*.xlsx) sein. CSV-Dateien oder Open Office Calc (\*.ods) Dokumente können ebenfalls verwendet werden. Voraussetzung dabei sind immer sogenannte "wohlgeformte" Dateien, d.h. die einzelnen Zeilen dürfen nicht durch Leerzeilen unterbrochen werden. Die Zellen müssen dabei eine durchgängige Struktur (keine Zusammenfassungen) aufweisen. Die erste Zeile muss dabei Spaltenüberschriften enthalten.

| 00, 0, 00, 000 000 000 000 | Bedingte Als Tabelle<br>Formatierung * formatieren * |  |  |  |  |  |
|----------------------------|------------------------------------------------------|--|--|--|--|--|
| Zahl G                     |                                                      |  |  |  |  |  |
| G16 <b>v</b> (* <i>f</i> x |                                                      |  |  |  |  |  |
|                            | G                                                    |  |  |  |  |  |
|                            | Nebenkeyword                                         |  |  |  |  |  |
| de/artikel/471             | 1 hochwertige Uhr                                    |  |  |  |  |  |
| de/artikel/471             | 2 hochwertige Uhr                                    |  |  |  |  |  |
| de/artikel/471             | 3 Premiumuhr                                         |  |  |  |  |  |
| de/artikel/471             | 4 wasserdicht                                        |  |  |  |  |  |
|                            |                                                      |  |  |  |  |  |
|                            |                                                      |  |  |  |  |  |
|                            |                                                      |  |  |  |  |  |
|                            | e/artikel/471<br>le/artikel/471<br>le/artikel/471    |  |  |  |  |  |

Neue Aufträge als Excel-Dateien einspielen - 2

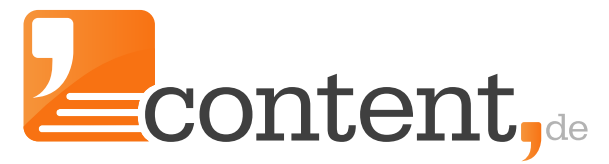

Auf content.de gibt es einen Assistenten, mit dem Aufträge aus eigenen EXCEL-Dateien mit beliebiger Spaltenreihenfolge bequem erzeugt werden können. Das alte content.de-CSV-Format kann natürlich weiterhin parallel zur neuen Lösung verwendet werden.

#### 1. Voraussetzungen

Zahlreiche Angaben zu den Aufträgen, die bisher in bestimmten Spalten der content.de-CSV Datei festgelegt werden mussten, werden bei diesem neuen Verfahren aus den Einstellungen des gewählten Projektes übernommen. Dazu gehört auch das Briefing für den Auftrag.

#### 2. Briefingvorlage

Um auf ein vorbereitetes Briefing im Prozess der Auftragserstellung zurückzugreifen, muss zuerst über den Menüpunkt "Verwaltung => Autorenbriefing & Bewertungsvorlagen" ein passendes Autorenbriefing festgelegt werden. Dabei können Sie auch Platzhalter für bestimmte Parameter wie [FARBE] oder [LINK] verwenden, die später für jeden Auftrag individuell mit Daten aus Ihrer EXCEL-Datei ersetzt werden. Die Platzhalter müssen eindeutige Bezeichner in Großbuchstaben enthalten, dürfen keine Sonderzeichen oder Leerzeichen enthalten und müssen in eckige Klammern [] eingefasst sein.

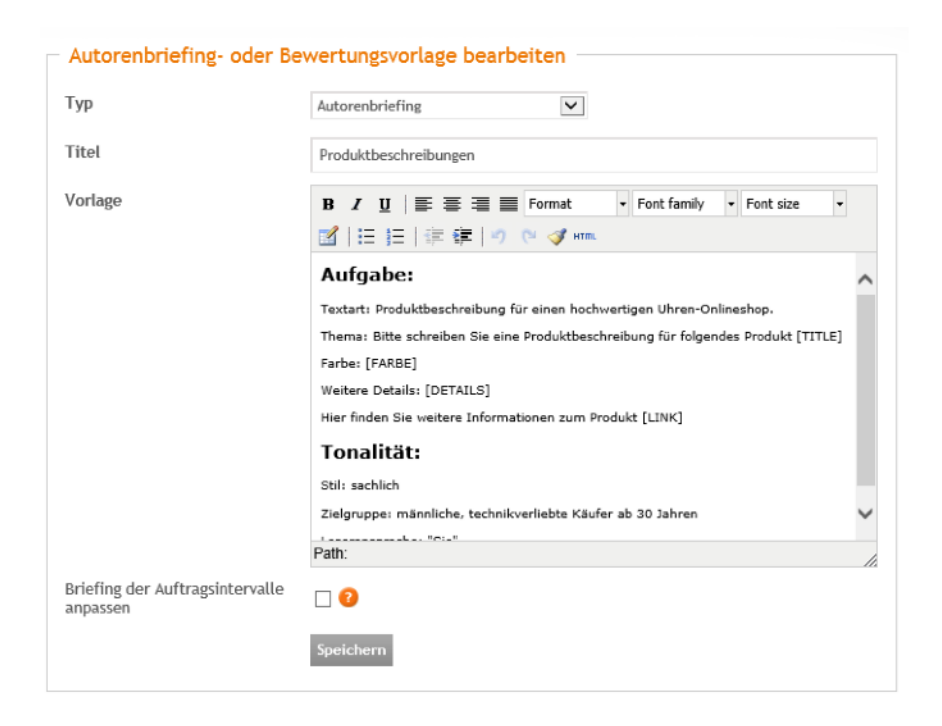

Neue Aufträge als Excel-Dateien einspielen - 3

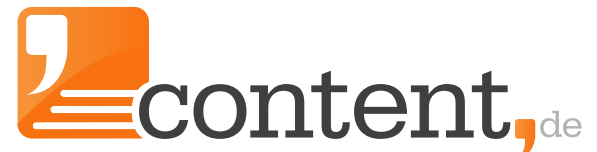

Es werden nur die ersten 50 Spalten und bis zu 2.000 Zeilen einer Datei verarbeitet. Spalten mit notwendigen Angaben (Auftragstitel) müssen durchgängig gefüllt sein. Optionale Spalten (Ref-ID, Keyword etc.) können je nach Bedarf auch leer bleiben. Die Datei kann auch Spalten enthalten, die für die Texterstellung irrelevant sind.

|    | А         | В                 | С            | D           | E                        | F                                   | G               |
|----|-----------|-------------------|--------------|-------------|--------------------------|-------------------------------------|-----------------|
| 1  | ArtikelNr | Bezeichnung       | Hauptkeyword | Farbe       | Details                  | Link                                | Nebenkeyword    |
| 2  |           |                   |              |             | Chronometer              |                                     |                 |
| 3  | 4711      | Chronomaster 1000 | Chronometer  | silber      | Armband Leder            | http://www.meinshop.de/artikel/4711 | hochwertige Uhr |
| 4  |           |                   |              | blau        |                          |                                     |                 |
| 5  | 4712      | Chronomaster 2000 | Chronometer  |             | Armband Metall           | http://www.meinshop.de/artikel/4712 | hochwertige Uhr |
| 6  | 4713      | Chronomaster 5000 | Chronometer  | silber      | Armband Leder            | http://www.meinshop.de/artikel/4713 | Premiumuhr      |
| 7  |           |                   |              |             |                          |                                     |                 |
| 8  |           |                   |              |             |                          |                                     |                 |
| 9  |           |                   |              |             | TaucherUhren             |                                     |                 |
| 10 | 4714      | Scuba 900         | Taucheruhr   | matt silber | http://www.meinshop.de/a | rtikel/4714                         |                 |
| 11 |           |                   |              |             |                          |                                     |                 |
| 12 |           |                   |              |             |                          |                                     |                 |
| 13 |           |                   |              |             |                          |                                     |                 |
| 14 |           |                   |              |             |                          |                                     |                 |

#### 5. Wichtig! Nicht verwendet werden können Dateien,:

- die von Leerzeilen unterbrochen sind
- in denen Zellen vertikal verbunden oder zusammengefasst werden
- in denen Zellen horizontal verbunden oder zusammengefasst werden
- in denen sich die Spaltenreihenfolge verändert
- versteckte oder ausgeblendete Zeilen oder Spalten enthalten.

#### Einspielen der Datei

Projekt, Datei und Dateityp wählen

Wählen Sie das Projekt, dem Sie zuvor die Briefingvorlage zugeordnet haben, Ihre Datei und den Dateityp "EXCEL" aus. Das gilt auch für ODT-Dateien oder für CSV-Dateien, die vom content.de-Format abweichen.

| ojekt                              | Produkttexte Uhrenshop 🗸 Veues Projekt erstellen |  |
|------------------------------------|--------------------------------------------------|--|
| ähle Datei                         | Durchsuchen Uhren.xlsx                           |  |
| ählen Sie das Format Ihrer<br>atei | classic EXCEL -<br>CSV ○ xls(x) ●                |  |
|                                    | Datei hochladen und prüfen                       |  |
| inweise zu "Classic" CSV           | Hinweise zu .xls(x)                              |  |

Neue Aufträge als Excel-Dateien einspielen - 4

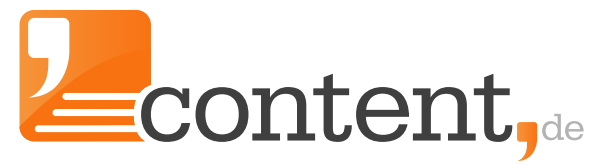

#### Spalten zuweisen

Im zweiten Schritt weisen Sie die Spalten aus Ihrer Datei den Auftragsattributen bzw. Parametern des Briefings zu, für die Sie Platzhalter vergeben haben. Bedenken Sie dabei, dass die Standard-Platzhalter [TITLE], [REFID], [KW1], [KW2],... bereits automatisch vom System gefüllt werden. Die Spalte "Auftragstitel" ist zwingend zu vergeben. Optional sind:

- Keyword (kann mehrfach zugeordnet werden)
- Ref-ID
- Autor (für Direct Orders)
- Sie können die Spaltenzuordnung auch für künftige Auftragschargen speichern und später wiederverwenden.

| Projektdaten —                                                      |                                                    |         |                                     |              |
|---------------------------------------------------------------------|----------------------------------------------------|---------|-------------------------------------|--------------|
| Projekt:ProduKategorie:ProduBearbeitungsdauer:2 TagWortanzahl:250 - | kttexte Uhrenshop<br>Iktbeschreibungen<br>e<br>400 |         |                                     |              |
| Ordnen Sie bitte die                                                | Spalten Ihrer Dat                                  | tei der | n Auftrag zu.                       |              |
| Vorhandenes Zuweisungssche                                          | ema benutzen                                       |         | bitte wählen 🗸                      |              |
| Spaltennamen aus Zeile 1                                            | Zuordnung zum Auftrag                              |         | Datenzeile aus Ihrer Datei          |              |
| ArtikelNr                                                           | Ihre Referenz-ID                                   | *       | 4712                                |              |
| Bezeichnung                                                         | Auftragstitel                                      | *       | Chronomaster 2000                   |              |
| Hauptkeyword                                                        | Keyword                                            | *       | Chronometer                         |              |
| Farbe                                                               | [FARBE]                                            | *       | silber                              |              |
| Details                                                             | [DETAILS]                                          | *       | Armband Metall                      |              |
| Link                                                                | [LINK]                                             | ~       | http://www.meinshop.de/artikel/4712 |              |
| Nebenkeyword                                                        | nicht verwenden                                    | *       | hochwertige Uhr                     |              |
| NKW mit Dichte                                                      | Keyword                                            | ~       | hochwertige Uhr (0.1:1)             |              |
| Schema für zukünftige<br>Uploads speichern?                         | ✓ Uhrenshop                                        |         |                                     |              |
| Abbruch                                                             |                                                    |         |                                     | zur Vorschau |

Neue Aufträge als Excel-Dateien einspielen - 5

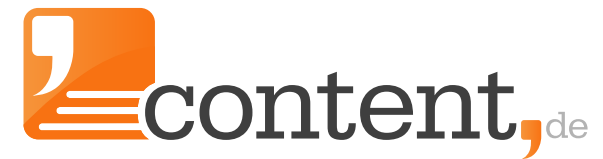

#### Aufträge prüfen und freigeben

In der Auftragsvorschau können Sie einzelne Aufträge ansehen und z. B. prüfen, ob Ihre Briefingparameter korrekt übernommen wurden. Auch die Gesamtanzahl der Aufträge/Texte und die maximalen Kosten des Auftrags werden Ihnen angezeigt.

#### Auftragsvorschau

| Auftragsdaten ————————————————————————————————————                                          |                                   |                      |  |  |  |
|---------------------------------------------------------------------------------------------|-----------------------------------|----------------------|--|--|--|
| Auftragstitel                                                                               | Chronomaster 1000                 |                      |  |  |  |
| Projekt                                                                                     | Produkttexte Uhrenshop            |                      |  |  |  |
|                                                                                             | Stoppwörter zugelassen            |                      |  |  |  |
| Keyword                                                                                     | Keyworddichte                     | Anz. Wörter          |  |  |  |
| Chronometer                                                                                 | 1.0% - 2.0%                       | 3 - 8                |  |  |  |
| hochwertige Uhr                                                                             | 0.1% - 1.0%                       | 1 - 4                |  |  |  |
| Kategorie                                                                                   | Shoppen & Einkaufen » P           | roduktbeschreibungen |  |  |  |
| Anzahl Wörter                                                                               | 250 - 400                         |                      |  |  |  |
| Bearbeitungszeit                                                                            | 2 Tage                            |                      |  |  |  |
| Ihre Referenz-ID                                                                            | 4711                              |                      |  |  |  |
| Aufgabe:                                                                                    |                                   |                      |  |  |  |
| Textart: Produktbeschreibu                                                                  | ng für einen hochwertigen Uhren-  | Onlineshop.          |  |  |  |
| Thema: Bitte schreiben Sie eine Produktbeschreibung für folgendes Produkt Chronomaster 1000 |                                   |                      |  |  |  |
| Farbe: silber                                                                               |                                   |                      |  |  |  |
| Weitere Details: Armband Leder                                                              |                                   |                      |  |  |  |
| Hier finden Sie weitere Informationen zum Produkt http://www.meinshop.de/artikel/4711       |                                   |                      |  |  |  |
| Tonalität:                                                                                  |                                   |                      |  |  |  |
| Stil: sachlich                                                                              |                                   |                      |  |  |  |
| Zielgruppe: männliche, tech                                                                 | nnikverliebte Käufer ab 30 Jahren | 1                    |  |  |  |
| Leseransprache: "Sie"                                                                       |                                   |                      |  |  |  |
|                                                                                             |                                   |                      |  |  |  |

Nun können Sie die Aufträge freigeben und ins System einspielen.

| Date1 bereit zum Einspielen         Ihre Datei ist zum Einspielen bereit. Bitte bestätigen Sie, dass Sie nun 4 Aufträge mit maximalem Auftragswert von insgesamt 36,60 € in das content.de System einstellen wollen.         Aufträge einstellen       Abbruch |                                                                      |                                                                                                    |                                                    |                                            |                                              |
|----------------------------------------------------------------------------------------------------|----------------------------------------------------------------------|----------------------------------------------------------------------------------------------------|----------------------------------------------------|--------------------------------------------|----------------------------------------------|
| Die                                                                                                    | Aufträge im Detail: —                                                |                                                                                                    |                                                    |                                            |                                              |
|                                                                                                    | Titel                                                                | Kategorie                                                                                                 | Qualitätsstufe                                     | maximale Kosten                            | Vorschau                                     |
| 0                                                                                                    | Titel<br>Chronomaster 1000                                           | Kategorie<br>Produktbeschreibungen                                                                        | Qualitätsstufe<br>4 Sterne                         | maximale Kosten<br>9,15€                   | Vorschau<br>Vorschau                         |
| 0                                                                                                    | Titel<br>Chronomaster 1000<br>Chronomaster 2000                      | Kategorie<br>Produktbeschreibungen<br>Produktbeschreibungen                                               | Qualitätsstufe<br>4 Sterne<br>4 Sterne             | maximale Kosten<br>9,15€<br>9,15€          | Vorschau<br>Vorschau<br>Vorschau             |
| 0                                                                                                    | Titel<br>Chronomaster 1000<br>Chronomaster 2000<br>Chronomaster 5000 | Kategorie           Produktbeschreibungen           Produktbeschreibungen           Produktbeschreibungen | Qualitätsstufe<br>4 Sterne<br>4 Sterne<br>4 Sterne | maximale Kosten<br>9,15€<br>9,15€<br>9,15€ | Vorschau<br>Vorschau<br>Vorschau<br>Vorschau |

Dateien anfügen

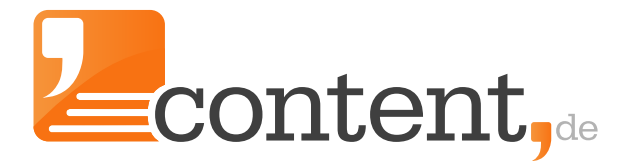

#### Dateien an einen Auftrag anhängen

Wenn Sie eine Datei an einen Auftrag anhängen wollen, können Sie dies tun, <u>nachdem</u> der Auftrag erfasst worden ist. Selektieren Sie hierzu über die Übersicht der erfassten Aufträge den Auftrag, dem Sie eine Datei anhängen möchten:

| Projekt \$ | Auftragstitel \$ | Status \$      | Autor \$ | Restzeit |    |
|------------|------------------|----------------|----------|----------|----|
| 0          |                  | in Bearbeitung |          | 7 Tage   | 22 |
|            |                  | in Bearbeitung |          | 7 Tage   | 22 |
|            | dela march       | in Bearbeitung |          | 7 Tage   | 22 |
|            |                  | in Bearbeitung |          | 7 Tage   | 20 |
|            |                  | in Bearbeitung |          | 7 Tage   | 20 |
|            |                  | in Bearbeitung |          | 7 Tage   | 20 |

Wechseln Sie in die Bearbeitungsübersicht (Stift) des betreffenden Auftrags, um dann im unteren Bereich der Seite eine Datei anzufügen:

| - Dateianhänge   |                                                                                                    |                                                                                                    |                                                                                                    |  |
|------------------|----------------------------------------------------------------------------------------------------|----------------------------------------------------------------------------------------------------|----------------------------------------------------------------------------------------------------|--|
| Es wur           | urden noch keine Dateien angehängt.                                                                                                    |                                                                                                    |                                                                                                    |  |
| neue Da<br>Titel | atei anhängen                                                                                                    |                                                                                                    |                                                                                                    |  |
| Datei            | Datei auswählen Keine D                                                                                                    | latei ausgewählt                                                                                                    |                                                                                                    |  |
|                  | Hiermit bestätige ich, dass ich alle notwendige<br>besitze und die Datei von mir vor dem Upload<br>wurde. Die Datei enthält keine Inhalte, deren V<br>untersagt ist. Kontaktinformationen, die geeig<br>enthalten.<br>Datei anhängen | n Rechte an der von mir hochgeladener<br>mit einem aktuellen Virenscanner auf s<br>/erbreitung eine Straftat darstellt oder ii<br>net sind, einen Verstoß gemäß §5.6 der | n Datei und deren Inhalten<br>schädliche Inhalte überprüft<br>n anderer Form gesetzlich<br>r AGB zu fördern, sind nicht |  |

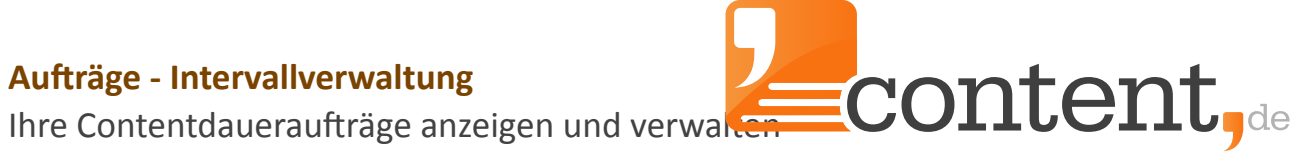

Sollten Sie bereits Intervallaufträge angelegt haben, finden Sie diese in diesem Menüpunkt. Möchten Sie gerne einen Intervallauftrag anlegen, erfolgt dies über die Auftragserfassung im Formularmodus:

| Kategorie       Wählen Sie eine Kategorie       Fehlt Ihnen eine Kategorie?         Qualitätsniveau       4 Sterne: 1.38 ct/Wort       Image: Image: Image | Projekt              | Wählen Sie ein Projekt    | Neues Projekt erstellen         1   |
|----------------------------------------------------------------------------------------------------|----------------------|---------------------------|-------------------------------------|
| Qualitätsniveau 4 Sterne: 1.38 ct/Wort   Bearbeitungsdauer 3 Tage   Wortanzahl min: 350 max: 500                                                                                                    | Kategorie            | Wählen Sie eine Kategorie | Fehlt Ihnen eine Kategorie?         |
| Bearbeitungsdauer     3 Tage       Wortanzahl     min: 350       Kenwerddichte (in %)     min: 1                                                                                                    | Qualitätsniveau      | 4 Sterne: 1.38 ct/Wort    | ( ) <b>(</b>                        |
| Wortanzahl     min: 350     max: 500       Kenwerddichte (in %)     min: 1     max: 4     entepricht absolut 5 - 20 Wörtern 2                                                                                                    | Bearbeitungsdauer    | 3 Tage                    | <ul> <li>\$</li> </ul>              |
| Keyworddichte (in %) min: 1 max: 4 entspricht absolut 5 - 20 Wörtern 🙆                                                                                                    | Wortanzahl           | min: 350 max: 500         |                                     |
| regworddichte (m.8) min. 1 max. 4 entspricht absolut 5 - 20 wortern                                                                                                    | Keyworddichte (in %) | min: 1 max: 4             | entspricht absolut 5 - 20 Wörtern 📀 |

| Auftragsintervall — |             |                                                              |
|---------------------|-------------|--------------------------------------------------------------|
| Startdatum          | 31.05.2011  | 2<br>Legen Sie das Start- und Endedatum                      |
| Enddatum            | 31.12.2020  | des Intervalls fest.                                         |
| Aktiv               | ☑ <         | Intervall ist aktiv                                          |
| Rhythmus            | wöchentlich | ÷) 2                                                         |
| Wiederholen am/um   | montags     | Legen Sie die Anzahl an Aufträgen                            |
| Anzahl Aufträge     | 1 🕜 🗲       | fest, die pro Intervalldurchlauf<br>beauftragt werden sollen |

| <ul> <li>Auftragsinhalte</li> </ul> |                                                                                                    |
|-------------------------------------|----------------------------------------------------------------------------------------------------|
| Globaler Auftragstitel              | Vergeben Sie hier einen<br>allgemeingültigen Titel.                                                                                                    |
| Auftragsstapel verwenden            | z.B.: "Blogbeitrag KIndererziehung"                                                                                                    |
| Auftragsstapel                      | Beispieltitel  Keyword eins  Keyword zwei (1.5:2.0)  Keyword<br>drei (1:1)<br>Sie müssen nicht zwangsläufig einen Auftragsstapel<br>vergeben. Wenn der Autor das Thema eigenständig<br>belegen kann, werden die letzten zehn Themen dem<br>Autor im Rahmen des Briefings systemseitig mitgeteilt.<br>Doppelte Themen werden dadurch vermieden! |

# Aufträge - CNS-Protokoll und Export

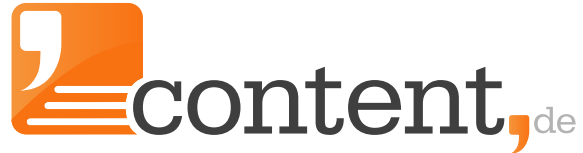

Informationen über CNS erhalten und Aufträge exportieren

#### CNS

Mit dem content.de-Notification-System (CNS) bieten wir Ihnen eine weitere einfache Möglichkeit, content.de an Ihre Systeme anzubinden. So wird die Content-Beschaffung noch schneller nach Ihren Bedürfnissen in Ihre Prozesse integriert.

Statt sich ins Frontend einzuloggen oder unser System regelmäßig durch eine eigene API-Anwendung abzufragen, meldet sich unser System bei festgelegten Ereignissen zu einem Auftrag mit den von Ihnen ausgewählten Daten unter der von Ihnen vorgegebenen Callback-URL Ihres Systems.

Der Menüpunkt CNS ist insbesondere für programmiertechnisch versierte User interessant. Daher wird an dieser Stelle auf das spezifische <u>Handbuch zur Nutzung des Content-Notification-System</u> verwiesen.

#### Export

Fertiggestellte Texte können Sie sich über den Menüpunkt "Export" in unterschiedlichen Dateiformaten herunterladen:

| Projektfilter<br>Freitext Suche<br>Status | nur nicht archivierte       | \$         | Filtern             |                     | Projekt exportieren<br>Hier haben Sie die Möglichkeit den Projektexport direkt als Datei he<br>muss dazu nur das jeweilige Format angegeben werd |
|-------------------------------------------|-----------------------------|------------|---------------------|---------------------|----------------------------------------------------------------------------------------------------|
| Auftragsexport<br>Projekt                 | exportierbare<br>Aufträge   | exportiert | nicht<br>exportiert | aktuelle<br>Exporte | ane Autrage exponterien  VML O Excel O Word O CSV O CSV HTML O HTMI abbrec                                                                       |
| Auftragsassistent                         | 0                           | 0          | 0                   | 0                   | L                                                                                                    |
| Ebooks                                    | 6                           | 0          | 6                   | 0 📥                 |                                                                                                    |
| Teufel                                    | 16                          | 13         | 3                   | 0 📥 😅 📥             |                                                                                                    |
| Webseite                                  | 91                          | 0          | 91                  | 0 📥                 |                                                                                                    |
| Export-Staus                              |                             |            |                     |                     |                                                                                                    |
| 15 erfolgreiche Exporte                   | 2                           |            |                     |                     |                                                                                                    |
| 0 wartende neue Expo                      | orte                        |            |                     |                     |                                                                                                    |
| 0 auf erneuten Versuo                     | h wartende Exporte (alle 60 | Minuten)   |                     |                     |                                                                                                    |
|                                           |                             |            |                     |                     |                                                                                                    |

Neben dem Dateiexport besteht zusätzlich die Möglichkeit, einen Export gemäß der Projekteinstellungen vorzunehmen. Beispiel: Export direkt in den Zielblog.

# Aufträge - CRR-Analyse für WDF\*IDF-Texte

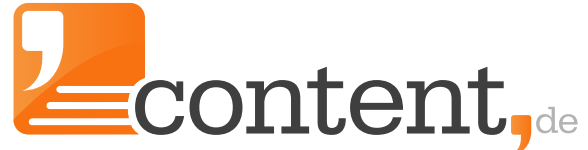

SEO-Texte auf Grundlage eines modernen Analyse-Ansatzes

WDIF\*IDF-Analysen können mit dem CRR-Tool von content.de durchgeführt werden. CRR steht für Content Relevance Rank und stellt eine moderne Variante der klassischen WDF\*IDF-Analyse dar (oft auch als WDF\*p\*IDF – Analyse bezeichnet), die neben den klassischen WDF\*IDF-Einflussfaktoren auch Aspekte von Webseiten und HTML-Code mit berücksichtigt.

Mit dem CRR-Tool können Sie sich eine WDF\*IDF-Analyse zu einem bestimmten Suchbegriff erstellen lassen. Das CRR-Tool visualisiert den semantischen Raum, in dem sich gut rankende Webseiten zu diesem Suchbegriff bewegen. Die Basis bildet eine WDF\*IDF-Betrachtung relevanter Webseitentexte zu dem angegeben Suchbegriff.

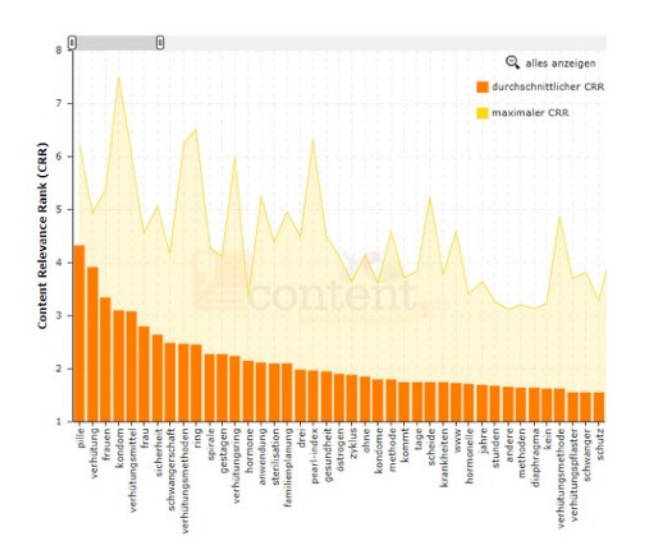

Diese Analyse können Sie als Grundlage für ein inhaltliches Gerüst für eigene Texte verwenden. Mit dem CRR-Tool von content.de können direkt Textaufträge erteilt werden, für die automatisch ein Korridor von Keyworddichten für ausgewählte Terme errechnet wird, der bei der Texterstellung dazu führt, dass WDF\*IDF-konforme Texte entstehen können.

| luftragstitel              | Alternativen zur Pille      | 0 |
|----------------------------|-----------------------------|---|
| ityword 1                  | pille(1.5:2.8)              |   |
| leyword 2                  | verhütung(1.7:2.3)          |   |
| (eyword 3                  | kondom(1.5:3.4)             |   |
| leyword 4                  | verhütungsmittel(1.3:2.8)   |   |
| leyword 5                  | schwangerschaft(1.3:2)      |   |
|                            | Weiteres Keyword hinzufügen |   |
| hre Referenz-ID (optional) |                             | 0 |

Nutzen Sie das CRR-Tool für eine Analyse Ihrer Mitbewerber um die Top-Plätze in den SERPs und lernen Sie, mit welcher Gewichtung welche Aspekte zur Thematik, die ein Suchbegriff aufgreift, berücksichtigt werden sollten. Weiterführende Informationen zum Einsatz des CRR-Analysetools

finden Sie in unserer Blogbeitragsreihe:

<u>Teil 1: WDF\*IDF Analysen – der neue Trend in der Suchmaschinenoptimierung</u> <u>Teil 2: SEO-Texte auf Basis einer WDF\*IDF Analyse beauftragen</u> <u>Teil 3: WDF\*IDF SEO-Texte schreiben</u>

#### Autoren - Autorensuche

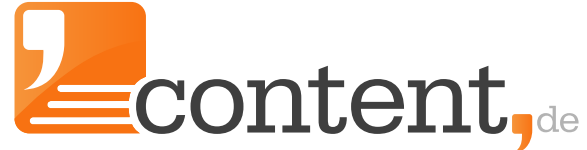

Über die Autorensuche neue Texter finden, beauftragen oder in Gruppen ablegen.

Über die Autorensuche können Sie nach unterschiedlichen Kriterien Autoren für Ihre Textaufträge suchen und sich Autorengruppen für die Platzierung von Group-Orders zusammenstellen. Bereits vergebene Tags werden in der Suchmaske ebenfalls berücksichtigt, sodass Sie hierüber schnell überprüfen können, wem und wie vielen Autoren Sie einen Tag zugeordnet haben.

VIP-Autoren werden bevorzugt präsentiert und es kann gezielt nach ihnen gesucht werden.

#### Autorensuche

| Filter                                                                         |                                                                                                    |
|--------------------------------------------------------------------------------|----------------------------------------------------------------------------------------------------|
| Freitext Suche                                                                 |                                                                                                    |
| Bild                                                                           | alle \$                                                                                             |
| Erreichbarkeit                                                                 | erreichbar 🗘                                                                                        |
| Zertifizierung                                                                 | alle \$                                                                                             |
| Einstufung                                                                     | von alle \$ bis alle \$                                                                             |
| Direct Order Preis                                                             | von         0         bis         0                                                                 |
| Tag<br>Mehrfachauswahl durch<br>Strg-Taste                                     | alle<br>RED<br>Pressemitteilung<br>teufel                                                           |
| Kategorie<br>Mehrfachauswahl durch<br>Strg-Taste                               | alle       Shoppen & Einkaufen       Produktbeschreibungen       Kategorie- & Produktbeschreibungen |
| Zertifizierte Autoren<br>Eriefmark<br>1173 Texte<br>0,00 % Store<br>zum Profil | e Sso Texte Sso Texte 0,00 % Storno zum Profil                                                      |
| Auflistung<br>Alle A B C D E F                                                 | G H I J K L M N O P Q R S T U V W X Y Z                                                             |
| Autor                                                                          | Texte Stornoquote Einstufung Direct Order Preis                                                     |
| DieBrave<br>erreichbar<br>zum Profil   Direct Order   1                        | 504 0,20 % 4 Sterne 2,30 ct/Wort                                                                    |

#### Autoren - Bonuszahlungen

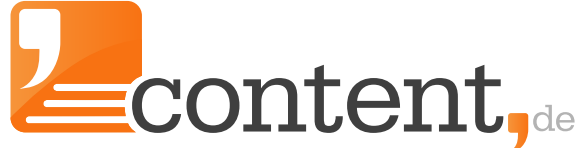

Incentivieren Sie Leistungen und binden Sie dadurch Ihre Autoren

Sie haben hier die Möglichkeit, Autoren eine zusätzliche Vergütung - unabhängig von einem konkreten Auftrag - zukommen zu lassen. So können Sie z. B. einem Autor, der kontinuierlich gute Texte für Sie geschrieben hat, eine Art Urlaubs- oder Weihnachtsgeld zahlen und damit Ihre Wertschätzung ausdrücken.

In allen Autorenaccounts wird in Ihrem Auftraggeberprofil für die folgenden sechs Monate angezeigt, dass Sie Bonuszahlungen an Autoren vergeben. Der Autor wird per E-Mail über Ihre Bonuszahlung informiert.

Bitte geben Sie im Formular den Betrag an, der dem Autor gutgeschrieben werden soll.

10 % des Umsatzes, den Sie mit dem Autor bisher abgewickelt haben, rechnen wir mit einem reduzierten Aufschlag von 6,5 % ab, mit dem fällige Abgaben für die Künstlersozialkasse etc. beglichen werden. Eine darüber hinausgehende Vergütung wird Ihnen zzgl. des normalen Aufschlags für eine Direct Order berechnet.

| Wählen Sie einen Autor<br>aus Ihrem Adressbuch<br>Bitte geben Sie den<br>Betrag an,<br>den Sie dem Autor<br>gutschreiben möchten | Bitte wählen                           |                       |
|----------------------------------------------------------------------------------------------------|----------------------------------------|-----------------------|
|                                                                                                    | max. reduzierte Bonuszahlung           | 0 Euro                |
|                                                                                                    | verbleibende reduzierte Bonuszahlungen | 0 Euro                |
|                                                                                                    | Kosten (reduziert)                     | 0 Euro + 6.5%         |
|                                                                                                    | Kosten (normal)                        | 0 Euro + 35%          |
|                                                                                                    | Gesamtkosten                           | 0 Euro                |
| Bitte geben Sie noch<br>einen kurzen<br>Hinweistext für den<br>Autor an                                                          |                                        | Bonuszahlung anwelsen |

Bereits geleistete Bonuszahlungen finden Sie unterhalb der Funktion zur Bonuszahlung:

| Datum                                                                                                    | Betrag  | Autor | Hinweistext |
|----------------------------------------------------------------------------------------------------|---------|-------|-------------|
| 11/1/11/11                                                                                                    | 7,35€   |       | and         |
| 11111111                                                                                                    | 10,18 € |       | and the     |
| 111/11/11                                                                                                    | 5,45 €  |       | an all      |
| 1111/11/11                                                                                                    | 4,22 €  |       | an alle     |
| A State of Contraction of Contraction of Contractio | 0,86 €  |       | and the     |
| NOUND -                                                                                                    | 1,42 €  |       | and the     |
|                                                                                                    | 21,45€  |       | and the     |
|                                                                                                    | 3,73 €  |       | all hell    |
| CHARLAN                                                                                                    | 2,63€   |       | Mallel      |
| Carl Mill                                                                                                    | 0,81 €  |       | Manda       |
| 111111111                                                                                                    | 1,45€   |       | MANNI       |

Risherige Ronuszahlungen

#### **Autoren - Schwarzes Brett**

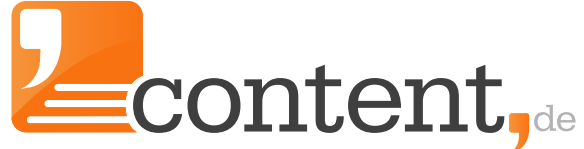

Schreiben Sie Ihr Projekt aus, um motivierte Autoren zu finden

Sie suchen Texter für ein langfristiges Projekt? In diesem Fall nutzen Sie die Ausschreibung am Schwarzen Brett. Legen Sie die Eckdaten Ihres Projektes fest und liefern den Autoren so konkrete Informationen wie möglich. Wichtig: Eine Ausschreibung ist nur möglich, wenn Prepaidguthaben vorhanden ist, wenngleich keine Kosten für die Ausschreibung entstehen.

| - Neuen Eintrag anlegen -    |             |     |
|------------------------------|-------------|-----|
| Titel                        |             | 0   |
| Beschreibung                 |             | •   |
| Auftragstyp                  | Group Order | ÷ 😧 |
| Minimum Einstufung           | 4 Sterne    | ÷ ? |
| Anzahl Aufträge              |             | •   |
| Anzahl Wörter pro<br>Auftrag |             | 0   |
| Projektfrist                 |             | 0   |
|                              | Speichern   |     |

Die Reaktionen auf eine Ausschreibung finden Sie als Nachrichten im Nachrichteneingang. Eine Ausschreibung ist drei Werktage öffentlich, abgelaufene Ausschreibungen finden Sie unterhalb der Erfassungsmaske. Diese lassen sich, sofern Sie noch keine Texter finden konnten, erneut aktivieren:

| Ihr                                        | e Einträge auf dem Schwarzen Brett                                                                                                    |                                                                                               |                                                                                               |                                            |
|--------------------------------------------|----------------------------------------------------------------------------------------------------|-----------------------------------------------------------------------------------------------|-----------------------------------------------------------------------------------------------|--------------------------------------------|
| Nutz<br>pass<br>Direc<br>Einti             | ten Sie das schwarze Brett um Autoren für spezielle Themen<br>ende Autoren mit entsprechenden Fachkenntnissen oder Q<br>ct- oder Group Order.<br>räge am schwarzen Brett werden allen Autoren auf der Start                                                                             | und Auftragscharg<br>ualifikationen und v<br>seite drei Tage lang                             | en zu suchen. Finden Sie a<br>rergeben Sie die Aufträge a<br>angezeigt.                       | uf diesem Weg<br>anschließend als          |
| Wic                                        | htige Hinweise:                                                                                                    |                                                                                               |                                                                                               |                                            |
|                                            |                                                                                                    |                                                                                               |                                                                                               |                                            |
| - Alle<br>- Das<br>Auto<br>- Es (<br>- Ein | e Enträge auf dem schwarzen Brett werden vom content.de<br>s schwarze Brett ist nur für die Suche von Autoren mit konkr<br>rensuche zu finden sind.<br>dürfen keine Namen, URLs, E-Mail Adressen oder Telefonnu<br>träge, die diesen Anforderungen nicht entsprechen, werden            | Support an Werktaj<br>et benannten Quali<br>mmern angegeben<br>nicht freigeschaltet           | gen umgehend freigeschal<br>fikationen gedacht, die nic<br>werden.                            | ltet.<br>:ht über die                      |
| - Alle<br>- Das<br>Auto<br>- Es (<br>- Ein | e Einträge auf dem schwarzen Brett werden vom content.de<br>s schwarze Brett ist nur für die Suche von Autoren mit konkr<br>rensuche zu finden sind.<br>dürfen keine Namen, URLs, E-Mail Adressen oder Telefonnu<br>träge, die diesen Anforderungen nicht entsprechen, werden           | Support an Werktag<br>et benannten Quali<br>mmern angegeben<br>nicht freigeschaltet           | gen umgehend freigeschal<br>fikationen gedacht, die nic<br>werden.<br>Neuen E                 | ltet.<br>cht über die<br>Eintrag anlegen 🕃 |
| - Alle<br>- Das<br>Auto<br>- Es (<br>- Ein | E Einträge auf dem schwarzen Brett werden vom content.de<br>s schwarze Brett ist nur für die Suche von Autoren mit konkr<br>rensuche zu finden sind.<br>dürfen keine Namen, URLs, E-Mail Adressen oder Telefonnur<br>träge, die diesen Anforderungen nicht entsprechen, werden<br>Titel | Support an Werktag<br>et benannten Quali<br>mmern angegeben<br>nicht freigeschaltet<br>Status | gen umgehend freigeschal<br>fikationen gedacht, die nic<br>werden.<br>Neuen E<br>sichtbar bis | ltet.<br>:ht über die<br>Eintrag anlegen 🕻 |

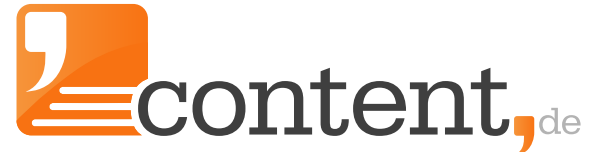

#### **Autoren - Themensuche**

Wenn Ihnen die Themen ausgehen: Lassen Sie sich kreativ unterstützen.

Ihnen gehen die Themen für Ihren Blog oder Ihre Webseite aus? Dann lassen Sie sich durch kreative Autoren unterstützen. Fixieren Sie die Eckdaten Ihres Blogs/Ihres Projektes und lassen Sie die Autoren kreativ werden:

| – neue Themensuche a                                                                                                    | nlegen                                                                                                    |                                                                                                    |                                                                            |
|----------------------------------------------------------------------------------------------------|----------------------------------------------------------------------------------------------------|----------------------------------------------------------------------------------------------------|----------------------------------------------------------------------------|
| Titel                                                                                                    |                                                                                                    | 0                                                                                                    |                                                                            |
| Projekt                                                                                                    | bitte wählen                                                                                                    | \$                                                                                                    |                                                                            |
| sichthar für                                                                                                    | alle Autoren                                                                                                    | *                                                                                                    |                                                                            |
| Sicilibal ful                                                                                                    |                                                                                                    | •                                                                                                    |                                                                            |
| min.<br>Autoreneinstufung                                                                                                    | bitte wählen                                                                                                    | \$                                                                                                    |                                                                            |
| max. Anzahl<br>Themenvorschläge                                                                                                    |                                                                                                    |                                                                                                    |                                                                            |
| Achtung: Um eine Themen<br>Themenvorschlag in ihren<br>nachgefragten Themen au<br>wird nicht fest für diese Au<br>Derzeit reicht ihr Guthabe | suche anlegen zu können, benötigen S<br>I Account. Dadurch soll in einem erster<br>ch tatsächlich beauftragt werden könn<br>firdäge reserviert.<br>n nur aus, um eine Themensuche mit b | ie ein minimales Guthaben v<br>Schritt sichergestellt werder<br>ten. Das Guthaben muss nur<br>is zu 1 Themenvorschlägen e | on 5 € je gewünschtem<br>n, dass die<br>vorhanden sein, es<br>inzustellen. |
| max.                                                                                                    | 0                                                                                                    |                                                                                                    |                                                                            |
| Autor                                                                                                    |                                                                                                    |                                                                                                    |                                                                            |
| max. Direct Order<br>Preis                                                                                                    | 0,00                                                                                                    | ct/Wort                                                                                                    |                                                                            |
| Beschreibung                                                                                                    | Beschreiben Sie kurz ihr Projekt, dess<br>Ausrichtung und ihre Anforderungen<br>Themenvorschläge erwarten und wel<br>von den Autoren erwarten.                                          | en thematische<br>an die Texte, für die Sie<br>che Vorkenntnisse Sie                                                      |                                                                            |
| URL Ihres Projektes<br>(optional)                                                                                                    |                                                                                                    |                                                                                                    |                                                                            |
| Autoren dürfen sehen                                                                                                    | <ul> <li>aktuelle, unbearbeitete Themen</li> <li>beauftragte Themen</li> <li>abgelehnte Themen</li> </ul>                                                                               | vorschläge                                                                                                    |                                                                            |
| speichern                                                                                                    |                                                                                                    |                                                                                                    |                                                                            |

Auf eingereichte Themenvorschläge erfolgt ein Feedback an die Autoren durch eine Bewertung des betreffenden Vorschlags. Eine Beauftragung als Direct Order kann ebenfalls direkt über das Feedback-Formular erfolgen. Die Stati einzelner Vorschläge/Textaufträge entnehmen Sie der Übersicht:

| Thema                                                                       | Bewertung | Status                 | Preis pro Text    |  |
|-----------------------------------------------------------------------------|-----------|------------------------|-------------------|--|
| Entspannt zur Traumfigur - Abnehmen leicht gemacht                          | ****      | beauftragt<br>(fertig) | 16,38 € - 18,41 € |  |
| Sind Modetrends wirklich wichtig, oder ist das bloße<br>Marketingstrategie? | ****      | beauftragt<br>(fertig) | 16,38 € - 18,41 € |  |

## Nachrichten - Eingang, Ausgang und Archiv

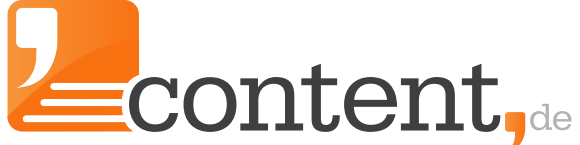

Hier finden Sie die geführte Korrespondenz mit Ihren Autoren.

Über den Menüpunkt "Nachrichten" können Sie Nachrichten an Autoren schreiben, erhaltene Nachrichten finden, archivieren und löschen. Reaktionen von Autoren auf eine Ausschreibung am Schwarzen Brett finden Sie ebenfalls in Ihrem Nachrichteneingang.

# Nachrichteneingang

| Filter |                                  |
|--------|----------------------------------|
| Suche  | in Betreff und Nachrichteninhalt |
| Autor  | alle Autoren 💠                   |
| Datum  | von bis                          |
| Status | alle                             |

#### Nachrichten an Gruppen:

Eine Besonderheit ist zu beachten, wenn Sie getaggte Autoren als Gruppen anschreiben möchten. Diese Funktion finden Sie im Menüpunkt "Verwaltung => Einstellungen". Auf der entsprechenden Seite sind im unteren Bereich Ihre Gruppen aufgeführt. Sie lassen sich über den Klick auf das Briefbogensymbol anschreiben:

| ïtel            |                           |
|-----------------|---------------------------|
| ED              | Group Order anlegen 🖂 🗷 📾 |
| ressemitteilung | Group Order anlegen 🖂 🗷 📾 |
| eufel           | Group Order anlegen 🖂 🗹 🏛 |

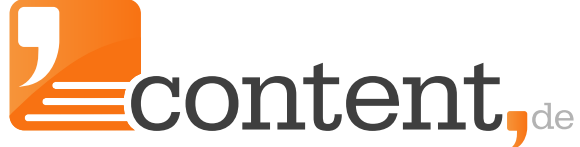

# Übersetzungen - Meine Pakete/Neues Paket

Übersetzungen beauftragen und finale Übersetzungen finden und verwalten

content.de bietet Ihnen in Kooperation mit der Sprachenfabrik erstklassige Übersetzungen von diplomierten Übersetzern an:

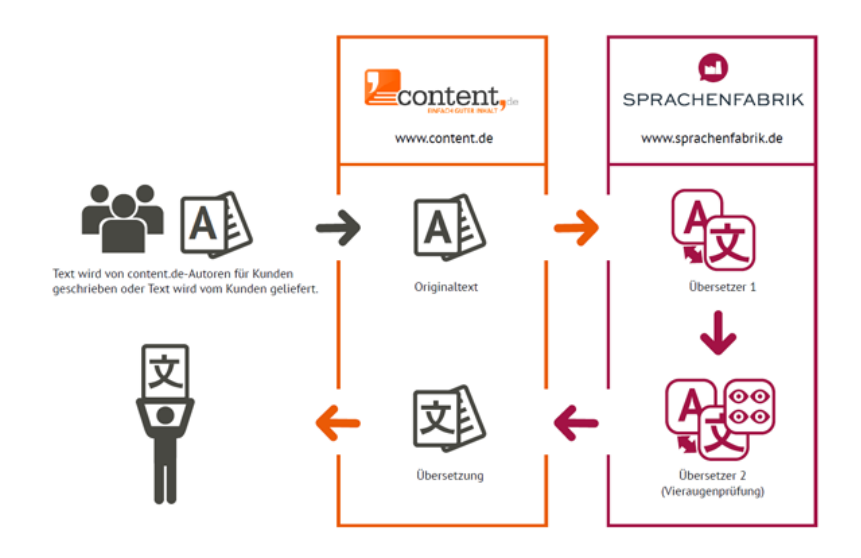

Die Preise für die Übersetzungen, einen Preiskalkulator sowie weiterführende Infos zur Beschaffenheit der Übersetzungspakete finden Sie im Menüpunkt <u>"Übersetzungen => Preise</u>". Eine neue Übersetzung beauftragen Sie, indem Sie ein neues Paket schnüren:

| Paket erstellen   |                        |              |
|-------------------|------------------------|--------------|
| Titel             |                        |              |
| Zusatzinformation |                        |              |
|                   |                        |              |
| Referenz-ID       |                        |              |
| Textart-ID        | normaler Marketingtext | \$           |
| 4-Augen Prinzip   | Ja                     | \$           |
| Ausgangssprache   | Deutsch                | \$           |
| Zielsprache       | Englisch (UK)          | \$ Speichern |
|                   |                        |              |

Fertiggestellte Übersetzungspakete sind sofort gebrauchsfertig, d. h. Sie können diese Texte ohne weitere Anpassungsnotwendigkeit verwenden!

# Verwaltung - Einstellungen

Das Kontrollzentrum Ihres Accounts.

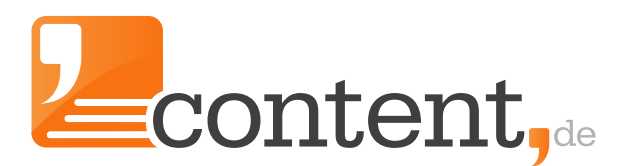

#### Menüpunkte "Verwaltung"

- <u>Einstellungen</u>
- <u>Wörterbuch</u>
- <u>Persönliche Daten</u>
- <u>Benutzerverwaltung</u>
- <u>Trackingauswertung</u>
- Konto aufladen
- <u>Anzahlungserinnerung</u>
- Kontoübersicht
- <u>Domain-Whitelist</u>
- Mediathek Fotolia
- <u>Stoppwortliste</u>
- <u>Autorenbriefing- & Bewertungsvorlagen</u>
- <u>Textvorlage</u>
- <u>Checklisten</u>

Aufgrund der vielen Einstellungsmöglichkeiten wird jeder einzelne Menüpunkt nachfolgend detailliert erläutert. Sollten dennoch Fragen bleiben, kontaktieren Sie bitte Ihren namentlich genannten Ansprechpartner. Dieser hilft Ihnen gerne weiter.

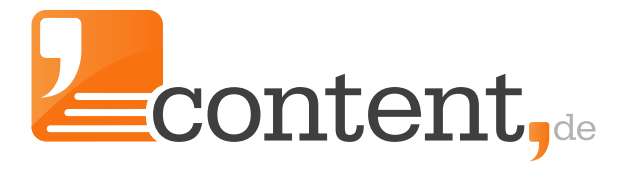

# Verwaltung - Einstellungen

Das Kontrollzentrum Ihres Accounts.

Wesentliche Einstellungen Ihres Accounts nehmen Sie hier vor:

| Account Einstellunge                          | n                    |                                                        | Account Einstellungen                                                                                                 |  |  |  |  |
|-----------------------------------------------|----------------------|--------------------------------------------------------|----------------------------------------------------------------------------------------------------|--|--|--|--|
| Benachrichtigung bei S<br>Artikeln            | tatusänderungen von  | eine E-Mail für jede Ände 💲                            | Legen Sie fest, wann Sie per E-Mail<br>informiert werden wollen.                                                      |  |  |  |  |
| Ich möchte Newsletter-E-Mails erhalten        |                      | 0                                                      |                                                                                                    |  |  |  |  |
| E-Mail Benachrichtigur<br>Nachrichten         | g bei neuen privaten | 12                                                     |                                                                                                    |  |  |  |  |
|                                               |                      | Einstellungen speichern                                |                                                                                                    |  |  |  |  |
| Texthilfen                                    |                      |                                                        |                                                                                                    |  |  |  |  |
| Keywordhervorhebung                           | standardmäßig an     | 2                                                      | Texthilfen                                                                                                    |  |  |  |  |
| Rechtschreibprüfung s                         | tandardmäßig an      | 7                                                      | <ul> <li>Keywordmarkierung ein/aus</li> </ul>                                                                         |  |  |  |  |
|                                               |                      | Einstellungen speichern                                | Rechtschreibprüfung ein/aus                                                                                           |  |  |  |  |
| Ihre Favoriten-Links                          | auf der Startseite   |                                                        |                                                                                                    |  |  |  |  |
| Neuen Auftrag<br>anlegen                      | 9                    |                                                        | Favoriten setzen<br>Legen Sie fest, welchen Menüpunkt Sie                                                             |  |  |  |  |
| Konto aufladen                                | 2                    |                                                        | direkt über die Startseite Ihres Accounts                                                                             |  |  |  |  |
| Projektverwaltung                             | 2                    |                                                        | erreichen wollen.                                                                                                    |  |  |  |  |
| Nachrichteneingang                            |                      |                                                        |                                                                                                    |  |  |  |  |
| Kontoübersicht                                |                      |                                                        |                                                                                                    |  |  |  |  |
| Favoriten bearbeiten                          | 2                    |                                                        |                                                                                                    |  |  |  |  |
| schwarzes Brett                               |                      |                                                        |                                                                                                    |  |  |  |  |
| Auftragsassistent                             | <b>2</b>             |                                                        |                                                                                                    |  |  |  |  |
| Classic                                       |                      |                                                        |                                                                                                    |  |  |  |  |
|                                               |                      | Einstellungen speichern                                |                                                                                                    |  |  |  |  |
| Standardeinstellung                           | en Mediendateien     |                                                        |                                                                                                    |  |  |  |  |
| CSS-Klasse                                    |                      | 0                                                      |                                                                                                    |  |  |  |  |
| Höbe                                          | 0                    | Pixel                                                  | Umgang mit Mediendateien                                                                                              |  |  |  |  |
| Holle                                         | <u> </u>             | 1 (2001                                                | wie solien lexte mit Bildern in inr                                                                                   |  |  |  |  |
| Breite                                        | 0                    | Pixel                                                  | Zielsystem exportiert werden?                                                                                         |  |  |  |  |
| Ausrichtung                                   | links                | \$                                                     | <ul> <li>Legen Sie fest, Weiche CSS-Klassen,<br/>sofern vorhanden, angewendet werden.</li> </ul>                      |  |  |  |  |
| Darf Autoren                                  |                      |                                                        | Höhe und Breite des Bildes und                                                                                        |  |  |  |  |
| Darf exportiert                               | 2                    |                                                        | Ausrichtung des Bildes bestimmen                                                                                      |  |  |  |  |
| werden                                        |                      | Finstallungen sneichem                                 |                                                                                                    |  |  |  |  |
| werden                                        |                      |                                                        |                                                                                                    |  |  |  |  |
| WEIGEN                                        |                      |                                                        |                                                                                                    |  |  |  |  |
| Ihre Tags                                     |                      |                                                        |                                                                                                    |  |  |  |  |
| Ihre Tags                                     |                      |                                                        | Ihre Tags                                                                                                    |  |  |  |  |
| Ihre Tags<br>Titel<br>RED                     |                      | Group Order anlegen 🖂 🖉 🔒                              | <ul><li>Ihre Tags</li><li>Schreiben Sie getaggte Gruppen an.</li></ul>                                                |  |  |  |  |
| Ihre Tags<br>Titel<br>RED<br>Pressemitteilung |                      | Group Order anlegen 전 2 월<br>Group Order anlegen 전 2 월 | <ul><li>Ihre Tags</li><li>Schreiben Sie getaggte Gruppen an.</li><li>Benennen Sie Ihre Tags um oder löscher</li></ul> |  |  |  |  |

#### Verwaltung - Wörterbuch

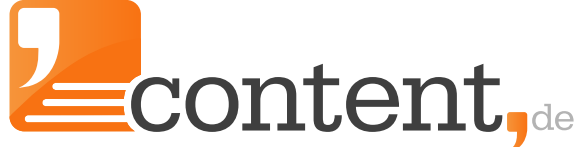

Verwalten Sie Ihr eigenes Wörterbuch für einen optimalen Nutzen.

Ein Wörterbuch ist nur so gut wie dessen Aktualität und branchenspezifischer Inhalt. Um den bestmöglichen Nutzwert zu erzielen, muss das Wörterbuch trainiert werden. Unbekannte Begriffe werden einfach per Mausklick zum Wörterbuch hinzugefügt. Bei konsequentem Training wird Ihr Wörterbuch schnell mit den für Sie relevanten Begriffen gefüllt.

#### So geht's:

Im Text markieren Sie die betreffenden Begriffe und betätigen dann den Button "markierte Wörter merken".

#### Autorentext

Keyword Hervorhebung abschalten | Rechtschreibprüfung abschalten

Die perfekte Verbindung von Optik und Akkustik, die Teufel Concept S Heimkino-Lautsprecher

Das Heimkino-Lautsprecher-Set Concept S der Firma Teufel hält, was sein aufsehenerregendes Äußeres verspricht. Das Herzstück ist eine Basis, welche eine Lautstärkeregelung und eine Digitalanzeige enthält; die Bedienung erfolgt jedoch bequemer über die Fernbedienung. Die Basis des modularen Systems ist entweder ein Aktiv-Subwoofer mit einer 170 Watt Sinusendstufe oder ein 5.1-Receiver-Subwoofer mit 270 Watt Sinusleistung (RMS). Beide Varianten sind für eine kräftige Beschallung von bis zu 30 Quadratmeter großen Räumen geeignet. Die satten Bässe stellen anspruchsvolle Musikgenießer zufrieden. Die TV Boxen sind einerseits magnetisch abgeschirmte Satelliten-Lautsprecher mit vier Mitteltönern und andererseits Säulen-Lautsprecher mit einer gleichen Anzahl an Tiefmitteltönern. Es sind mehrere fertige Sets erhältlich, doch aufgrund der modularen Bauweise des Concept S Heimkinos, kann das flexible System an die individuellen Bedürfnisse angepasst werden: So erweitert man das System ganz einfach zu einem 6.1- oder 7.1-Surroundset. Alle TV Boxen sind gleich bestückt, wodurch ein besonders harmonischer Klang erreicht wird. Alle Teile sind in klassischem Schwarz oder edlem Silber erhältlich.

Der Aktiv-Subwoofer Concept S SW integriert einen Tieftöner mit 250 Millimeter Durchmesser und eine Sinusendstufe mit 170 Watt Leistung für ausgezeichnete Bässe. Dieses Modell mit einem Kanal passt zu jedem AV-Receiver. Mehr Möglichkeiten bietet der 5.1-Receiver-Subwoofer, der ebenso Tieftöner und Subwoofer in sich vereinigt. An dieses Modell können Geräte an drei analoge und zwei digitale Eingänge angeschlossen werden: Fernseher, Videorekorder, DVD- und MP3-Player oder Computer; ein UKW/MW-Radio ist ebenfalls vorhanden.

Die Satelliten-Lautsprecher passen unter oder über den Bildschirm und sind zudem als Rear-Lautsprecher einsetzbar. Für hervorragenden Klang sorgen vier Mitteltöner und eine Hochtonkalotte der TV Boxen. Da sie magnetisch abgeschirmt sind, können sich auch in unmittelbarer Nähe des Bildschirms platziert werden. Das Gehäuse der TV Boxen ist aus exzellent verarbeitetem Aluminium.

Die schlanken Säulen aus massivem Aluminium sind eine optisch ansprechende Alternative für das Concept S Heimkino. Anstatt mit Mitteltönern ist der 5.1-Receiver-Subwoofer Concept S SW+R/6 mit Tiefmitteltönern ausgestattet, sonst gibt es keinen Unterschied. Die Aluminiumsäulen sind 9 Zentimeter breit 11 Zentimeter tief und stehen auf einer Bodenplatte mit einem Durchmesser von 22 Zentimetern. Die Lautsprecher befinden sich bei dieser Ausführung ein einer idealen Höhe von über einem Meter. Es kommt auf den Klang an, doch diese TV Boxen bieten auch dem Auge etwas.

Das Concept S Heimkinosystem von Teufel wurde bei zahlreichen Tests ausgezeichnet. Tester sprechen von einer diabolischen Verführung (HiFi Test) oder von einem Erfolgs-Concept (Audio). Das Concept S von Teufel erhält durchwegs Bestnoten und wird in der Ausgabe 09/2007 der Zeitschrift Audio Video Foto Bild zum Testsieger erklärt.

| E | ditieren | Fotolia-Bilder suchen    | markierte Wörter merken 🌗 |
|---|----------|--------------------------|---------------------------|
|   |          | erweiterte Textstatistik |                           |
|   |          |                          |                           |

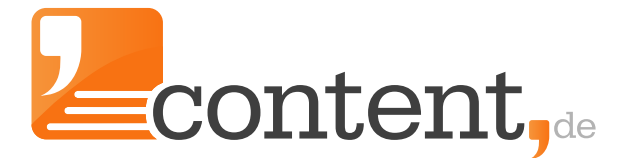

Die übernommen Wörter werden Ihnen in Ihrem Wörterbuch angezeigt und können daraus auch wieder entfernt sowie weitere Begriffe (per Kommata separiert) können hinzugefügt werden.

| Sie sind hier | / Start / | Verwaltung | / Wörterbuch |
|---------------|-----------|------------|--------------|
|---------------|-----------|------------|--------------|

# Ihr persönliches Wörterbuch

Mit dieser Funktion können Sie Ihr persönliches Wörterbuch erstellen. Sie haben die Möglichkeit, weitere Wörter manuell oder auch direkt aus dem eingereichten Text in Ihr persönliches Wörterbuch aufzunehmen. Die abgespeicherten Wörter lassen sich jederzeit löschen.

Hinweis: Um die Wörter aus dem eingereichten Text in das Wörterbuch aufnehmen zu können, müssen Sie die automatische Rechtschreibprüfung anschalten. Zum Markieren reicht ein einziger Klick auf das jeweilige Wort.

| gespeicherte Worter | Löschen                        |
|---------------------|--------------------------------|
| Wörter hinzufügen   |                                |
| Worte               | durch Komma getrennt Speichern |

#### Verwaltung - Persönliche Daten

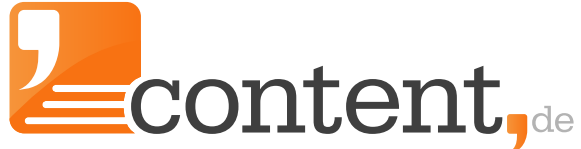

Ihr Login, Passwort und persönliche Daten ändern.

Ihre persönliche Daten und Login-Informationen ändern Sie hier ab. Eine Firmierung und Namensänderung ist nach bereits erfolgten Umsätzen nicht ohne Weiteres möglich. In diesem Fall kontaktieren Sie bitte Ihren persönlichen Ansprechpartner, damit wir die steuerrechtlich korrekten Maßnahmen in die Wege leiten können.

| Account und Zuga               | ngsdaten ändern                            |
|--------------------------------|--------------------------------------------|
| Persönliche Daten              |                                            |
| Anrede                         | Herr Frau                                  |
| Name *                         |                                            |
| akademischer Titel             |                                            |
| Firma                          | 0                                          |
| Rechtsform                     | ÷ 0                                        |
| Kontaktperson                  |                                            |
| Straße                         |                                            |
| Zusatz                         | Zusatz                                     |
| Postleitzahl / Ort *           |                                            |
| Land                           | Deutschland 🗘 😜                            |
| Webseite                       |                                            |
| UStid                          | Ŭ                                          |
| leleton                        |                                            |
| Fax                            | Speichern                                  |
| Zugangsdaten                   |                                            |
| E-Mail                         |                                            |
| Passwort                       | Passwort Destätigen Zugangsdaten speichern |
| – abweichende Rechnun;         | gsanschrift                                |
| Anrede                         | ♦ Herr ♦ Frau                              |
| Vorname                        |                                            |
| Nachname                       |                                            |
| E-Mail für<br>Rechnungsversand |                                            |
| Straße                         |                                            |
| Zusatz                         |                                            |
| Postleitzahl / Ort *           | PLZ Ort                                    |
| Land                           | Deutschland                                |

#### Verwaltung - Benutzerverwaltung

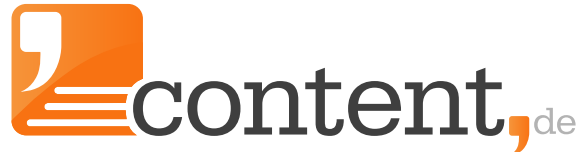

Unterschiedliche Benutzer für Ihren Account anlegen

Die content.de-Plattform wird vielfach von größeren Kunden oder Agenturen genutzt, die Projekte für verschiedene Kunden oder Abteilungen über content.de abwickeln. Bei einer wachsenden Anzahl von Aufträgen und Projekten kann schnell die Übersicht verloren gehen - sowohl für den einzelnen Contentmanager als auch für den Koordinator des Teams.

In einzelnen Fällen ist es auch nicht erwünscht, dass jeder Mitarbeiter, Praktikant oder Auszubildende Einblick in alle Projekte des Accounts erhält. content.de erleichtert mit verschiedenen Features die Arbeit mit Teams von Contentmanagern in einem Account. So wird das Anlegen weiterer Accounts für unterschiedliche Projekte überflüssig. Auch der Buchhaltungsaufwand wird dadurch reduziert.

#### Benutzerverwaltung

Nutzen Sie die Benutzerverwaltung um mehreren Mitarbeitern Zugriff auf Ihren Account bei content.de einzuräumen. Ein ausführliches Handbuch für die Arbeit mit mehreren Content-Managern in einem Account finden Sie hier.

neuen Benutzer anlegen 🕀

Es wurden noch keine Benutzer angelegt

Das Handbuch zur Benutzerverwaltung gibt Unterstützung bei der Anlage eines neuen Benutzers.

# Verwaltung - Trackingauswertung

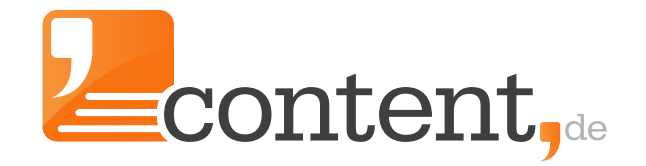

Controlling einzelner Projekte

Wenn Sie in der Projektverwaltung das Zeit-Tracking aktiviert haben, können Sie hier nachvollziehen, welcher Zeitaufwand Ihnen bei der Bearbeitung einzelner Projekte bzw. Aufträge entstanden ist.

Insbesondere wenn Sie in der <u>Benutzerverwaltung</u> Zugänge für verschiedene Contentmanager angelegt haben, können Sie hier detaillierte Auswertungen abrufen.

| Filter          |                                                   |
|-----------------|---------------------------------------------------|
| Projekt         | alle                                              |
| Auftrag         |                                                   |
| Benutzer        | alle                                              |
| Ereignis        | alle                                              |
| Datum           | von 01.11.2015 bis 23.11.2015                     |
| gruppieren nach | □ Projekt □ Auftrag ☑ Benutzer ☑ Ereignis Filtern |

| Log                                  |  |
|--------------------------------------|--|
| Es wurden keine Datensätze gefunden. |  |
|                                      |  |

# Verwaltung - Konto aufladen

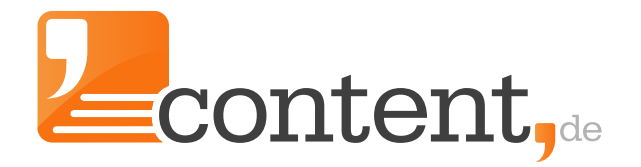

Laden Sie Ihr Prepaid-Konto auf

Entscheiden Sie vor der ersten Anzahlung, welches Zahlungsmodell Sie nutzen möchten:

# Vor der ersten Anzahlung haben Sie die Wahl: Welches Anzahlungsmodell wollen Sie künftig nutzen?

Wie möchten Sie zukünftig Ihre Konto aufladen? Alle Kunden, die ausschließlich SEPA-Überweisungen als Anzahlungsmöglichkeit wählen, erhalten von uns einen Preisnachlass von 45 Cent auf die Grundgebühr von 80 Cent pro Auftrag. Wenn Sei eine SEPA-Echtzeitüberweisung nutzen, steht Ihnen das Guthaben auch umgehend zur Verfügung.

Alternativ können Sie auch zusätzlich Zahlungsdienstleister wie klarna oder PayPal nutzen, um das Konto aufzuladen. In diesem Modell können Sie auch per Kreditkarte eine Anzahlung leisten. Wählen Sie das Zahlungsmodell, das am besten zu Ihren Zahlungsgewohnheiten passt. Eine spätere Änderung der Einstellung ist nur durch den Support von content.de möglich. Wir freuen uns auf eine gute Zusammenarbeit mit Ihnen.

Anzahlungsmodell SEPA

- Vorkasse-Anzahlung per SEPA-Echtzeitüberweisung mit sofortiger Gutschrift
- Vorkasse-Anzahlung per SEPA-Überweisung mit Gutschrift innerhalb eines Werktags
- Rabatt auf die Grundgebühr i. H. v. 45 Cent pro Auftrag
- Entfall jeglicher Gebühren für die Anzahlung
- Anzahlung über Zahlungsdienstleister wie PayPal und klarna oder Kreditkarte nicht möglich

Anzahlungsmodell Zahlungsdienstleister

- Anzahlung per PayPal oder Kreditkarte mit sofortiger Gutschrift
- Anzahlung per klarna mit sofortiger Gutschrift
- Anzahlung per SEPA-Echtzeitüberweisung mit sofortiger Gutschrift
- keine Weiterberechnung der Gebühren von Zahlungsdienstleistern
- 🗙 kein Rabatt auf die Grundgebühr

Anzahlungsmodell SEPA wählen

OAnzahlungsmodell Zahlungsdienstleister wählen

Ausgewähltes Anzahlungsmodell für meinen Account festlegen

Die minimale Anzahlung beträgt 25 EUR. Anzahlungen per SOFORT Überweisung und PayPal werden Ihrem Konto sofort\* gutgeschrieben, Anzahlungsrechnungen erst nach Zahlungseingang.

Beachten Sie, dass Sie einen Nettobetrag angeben, der ggf. um die Umsatzsteuer erhöht wird.

\* Sofern PayPal aus Sicherheitsgründen die Zahlung nicht zur Prüfung zurückhält. Die Gründe dafür können vielfältig sein und sind durch uns nicht beeinflussbar.

# Verwaltung - Anzahlungserinnerung, Kontoübersicht

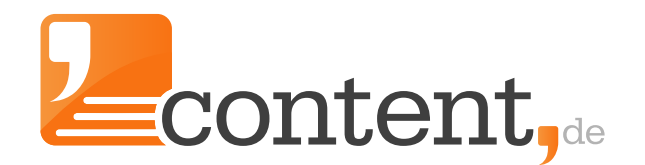

Wir erinnern Sie an notwendige Anzahlungen

Einmal stündlich prüft content.de, ob Ihr Kontostand abzüglich des reservierten Guthabens, unter einen von Ihnen festgesetzten Wert fällt. Für diesen Fall können Sie festlegen, ob Sie per E-Mail benachrichtigt werden wollen, oder ob automatisch einen Anzahlungsrechnung über eine von Ihnen festgelegte Summe angefordert werden soll.

| Aktionen bei Unterschn | eiten eines bestimm | ten Kontostande | es |                         |
|------------------------|---------------------|-----------------|----|-------------------------|
| Aktion                 | keine               | \$              | 0  |                         |
| Warngrenze Kontostand  | 100.00              |                 | 0  |                         |
| Aufladungsbetrag       | 500.00              |                 | 0  | Einstellungen speichern |

Wenn Sie die Option "Anzahlungsrechnung anfordern" wählen, erhalten Sie umgehend eine neue Anzahlungsrechnung.

Ihre Rechnungen sowie offene und nicht fakturierte Positionen finden Sie im Menüpunkt "Einstellungen => Kontoübersicht":

| Kontostand                               |      |
|------------------------------------------|------|
| Kontostand:                              | 7,49 |
| bereits reserviertes Guthaben:           | 0,00 |
| verfügbares Guthaben:                    | 7,49 |
| Noch nicht fakturierte Positionen        |      |
| Kente untaktarter terri oskonen geranden |      |
|                                          |      |
| Offene Positionen                        |      |

Rechnungen

| 3111     |  | Dokumenttyp |   |      |      | Alle |    |       |    | Anz     | ani     |             |      |                   |
|----------|--|-------------|---|------|------|------|----|-------|----|---------|---------|-------------|------|-------------------|
| Alle \$  |  | Alle        |   |      | Alle |      |    |       | \$ | 10      |         |             |      |                   |
| Datum    |  | Nr.         | Т | ур   |      |      | Ne | tto   |    | Brutto  | PDF     |             |      | Positionen        |
| V        |  |             | A | nzal | hlur | ng   | 20 | 00,00 | €  | 238,00€ | (Beleg) | ±           |      | (CSV) 📥   (XLS) 📥 |
| 1        |  |             | R | echi | nun  | g    | 19 | 3,09  | €  | 229,78€ | (Beleg) | Ł           |      | (CSV) 📥   (XLS) 📥 |
| 1        |  |             | A | nzal | hlur | ng   | 15 | 50,00 | €  | 178,50€ | (Beleg) | ±.          |      | (CSV) 📥   (XLS) 📥 |
| 1        |  |             | R | echi | nun  | g    | 10 | 0,81  | €  | 119,96€ | (Beleg) | ±           |      | (CSV) 📥   (XLS) 📥 |
| <b>V</b> |  | de la       | R | echi | nun  | g    | 2  | 27,00 | €  | 32,13€  | (Beleg) | ±.          |      | (CSV) 📥   (XLS) 📥 |
| <        |  |             | A | nzal | hlur | ng   | 3  | 35,00 | €  | 41,65€  | (Beleg) | *           |      | (CSV) 📥   (XLS) 📥 |
| <        |  |             | R | echi | nun  | g    | 5  | 52,18 | €  | 62,09€  | (Beleg) | ±           |      | (CSV) 📥   (XLS) 📥 |
| 1 1/1/1  |  |             | A | nzal | hlur | ng   | 2  | 25,00 | €  | 29,75€  | (Beleg) | 📥 / (Storne | o) 📥 | (CSV) 📥   (XLS) 📥 |
| <b>V</b> |  | A           | A | nzal | hlur | ng   | 5  | 50,00 | €  | 59,50€  | (Beleg) | ±           |      | (CSV) 📥   (XLS) 📥 |
|          |  |             | R | echi | nun  | g    | 3  | 80,95 | €  | 36,83€  | (Beleg) | ±           |      | (CSV) 📥   (XLS) 📥 |

#### **Verwaltung - Domain-Whitelist**

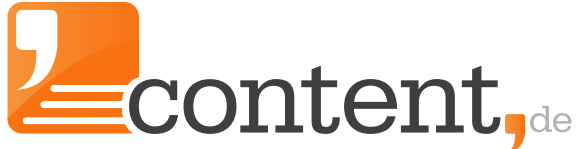

Grundeinstellungen für den Plagiatsalarm festlegen

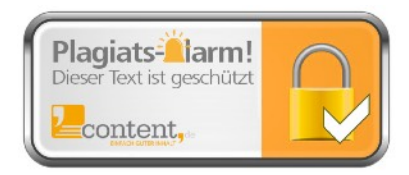

content.de stellt vor der Textauslieferung durch eine doppelte Plagiatsprüfung bereits sicher, dass die Texte unique sind.

Zukünftig müssen Sie sich um die Kontrolle Ihrer Inhalte nach dem Kauf keine Gedanken mehr machen. Unser Plagiatsalarm ist ein Plagiatsfinder, der Sie sofort alarmiert, wenn ein Plagiat Ihrer bei uns gekauften Texte (auch Monate nach dem Kauf) im Internet auf anderen Webseiten auftaucht. Nach dem Erwerb eines Textes einer höheren Qualitätsstufe (ab 4 Sterne+) durchsuchen wir das Netz zunächst zweimal mithilfe von Copyscape. Sollten wir Plagiate lokalisieren, erhalten Sie einen schriftlichen Bericht. Diese zusätzliche Dienstleistung ist für Sie vollkommen kostenfrei!

Der Alarm wird über die Projekteinstellungen (Expertenmodus) aktiviert:

| Plagiats-Alarm                                                                                                    | ✓ keine Prüfung<br>Standard                                                                                                    |
|----------------------------------------------------------------------------------------------------|----------------------------------------------------------------------------------------------------|
| Plagiats-Alarm<br>Einstellung für alle<br>berechtigten Aufträge<br>übernehmen                                                             |                                                                                                    |
| Domain-Whitelist                                                                                                    | Bitte erfassen Sie die Domains, auf denen die Texte von Ihnen veröffentlicht werden.<br>Speichern Sie vorher Ihre Einstellungen.                                                                                                    |
| Der Plagiats-Alarm ist eine, für o<br>von den durch content.de erste                                                                      | den Auftraggeber kostenfreie Zusatzdienstleistung. content de überprüft zweimalig, zu festgelegten Zeitpunkten, ob<br>Ilten Texten, Plagiate im Internet auftauchen.                                                                                                    |
| Die Dienstleistung kann nur kor<br>der Domain-Whitelist bei conte                                                                         | rekt erbracht werden, wenn der Auftraggeber den Text unverändert unter einer URL veröffentlicht, deren Domain in<br>nt.de hinterlegt ist.                                                                                                    |
| content.de erbringt die kostenf<br>Dienstleistung einstellen oder o<br>dieser Dienstleistung durch cor<br>Copyscape sämtliche, evtl. vorh | reie Zusatzdienstleistung unter Zuhilfenahme des Dienstleisters Copyscape. Sollte dieser Dienstleister seine<br>ie Dienstleistung temporär nicht zu nutzen sein, besteht von seiten des Clients kein Anspruch auf die Erbringung<br>tent.de. content.de übernimmt keine Gewährleistung dafür, dass durch die Inanspruchnahme des Dienstleisters<br>andenen Plagiate entdeckt werden. |
| Für den Plagiats-Alarm sind alle<br>und Group Orders aufweisen, b                                                                         | Aufträge berechtigt, die nach dem 1. März 2012 erteilt wurden und mindestens das Qualitätsniveau 4+ bei Open<br>zw. einen Direct Order Preis von mindestens 3 Cent/Wort haben.                                                                                                    |
| /ichtig ist die Pfl                                                                                                    | ege der Domain-Whitelist, um Falschmeldungen zu vermei                                                                                                    |
| /ichtig ist die Pfl                                                                                                    | ege der Domain-Whitelist, um Falschmeldungen zu vermei                                                                                                    |
| olgende Domains werden bei eine<br>inzu, auf denen Sie Ihre zu überw                                                                      | er Überprüfung durch den Plagiats-Alarm nicht berücksichtigt. Fügen Sie hier alle Domains<br>achenden Texte später veröffentlichen.                                                                                                    |
| en Plagiats Alarm können Sie in d                                                                                                    | er Brojektvenvaltung für jedes Brojekt individuell konfigurieren                                                                                                    |

Es wurden noch keine Domains erfasst

| Domains aur Whitelist h                                                            | ing films                                                                 |
|------------------------------------------------------------------------------------|---------------------------------------------------------------------------|
| Domains (inkl. http://)<br>durch Semikolon oder<br>neue Zeile getrennt<br>erfassen | http://www.lhreSeite.de;http://www.lhreSeite.com;http://blog.lhreSeite.de |
|                                                                                    | Hinzufügen Domains aus Blogexporteinstellungen hinzufügen                 |

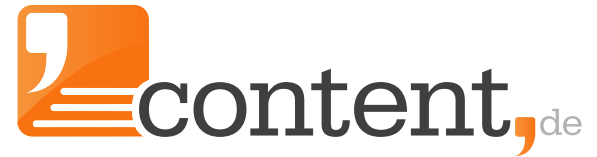

# Verwaltung - Mediathek

Fotolia-Bilder verwalten und Texten zuordnen

Wenn Sie einen Account bei Fotolia nutzen, können Sie diesen mit Ihrem content.de-Account verknüpfen. Einkäufe bei Fotolia werden direkt über den content.de-Account ausgeführt. Die Dateien lassen sich bequem verwalten und bei uns gekauften Texten zuordnen, sodass Texte inklusive der Bilder importiert werden.

Bilder können anhand einer Bild-ID oder des Bilder-Titels gesucht werden.

| Filter |         |
|--------|---------|
| Id     |         |
| Titel  | Filtern |

| hre Dateien |              |                                              |             |   |       |
|-------------|--------------|----------------------------------------------|-------------|---|-------|
|             | Id           | Titel                                        | Zuordnungen |   |       |
|             | M3F4AQIZ3LU6 | seminar<br>Dmitry Vereshchagin@fotolia.com   |             | 1 | 💋 Q 📥 |
| 1           | M3DGBT83M730 | be different<br>Andres Rodriguez@fotolia.com |             | 1 | 💋 Q 📥 |

| Datei bearbeiten                 |                     |       |  |
|----------------------------------|---------------------|-------|--|
| Titel                            | seminar             |       |  |
| CSS-Klasse                       |                     | 0     |  |
| Höhe                             | 0                   | Pixel |  |
| Breite                           | 0                   | Pixel |  |
| Ausrichtung                      | links               | *     |  |
| Urheber                          | Dmitry Vereshchagin |       |  |
| Beschriftung                     |                     |       |  |
| Dateiname                        | seminar.jpg         |       |  |
| Darf Autoren angezeigt<br>werden |                     |       |  |
| Darf exportiert werden           |                     |       |  |
| Zuordnungen                      | Textform: Blog Text | ÎÎ Î  |  |
|                                  | Speichern Abbrechen |       |  |

# **Verwaltung - Stoppwortliste**

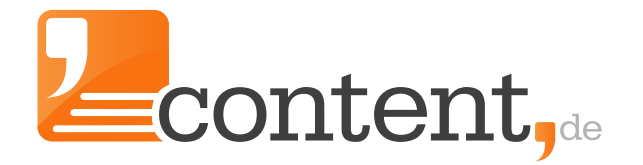

Lesbare SEO-Texte ermöglichen

Nutzen Sie eine Stoppwortliste, um Ihren Autoren die Möglichkeit zu geben, vorgegebene Keywordphrasen um Stoppwörter zu erweitern oder zu kürzen. Damit die Autoren mit dieser Stoppwortliste arbeiten können, muss diese Option in der <u>Projektverwaltung</u> für jedes Projekt aktiviert werden.

Beispiel: Eine von Ihnen im Text gewünschte Keywordphrase "Flüge China" könnte vom Autor z. B. durch das erlaubte Stoppwort "nach" zu "Flüge nach China" ergänzt und in den Text integriert werden. Es hat sich mittlerweile die Meinung unter den Suchmaschinenoptimierern durchgesetzt, dass Suchmaschinen wie z. B. Google übliche Stoppwörter erkennen und filtern, sodass die Verwendung von Stoppwörtern in Keywordphrasen nicht zu Nachteilen beim Ranking führen soll.

| gespeicherte Stoppwörter    |                                 |           |            |  |
|-----------------------------|---------------------------------|-----------|------------|--|
| □aber                       | 🗆 einer                         | 🗆 können  | 🗆 um       |  |
| □als                        | 🗆 eines                         | 🗆 man     | 🗆 und      |  |
| am                          | 🗆 er                            | 🗆 mark    | 🗆 unter    |  |
| an                          | es                              | 🗆 mehr    | 🗆 vom      |  |
| □auch                       | 🗆 für                           | millionen | 🗆 von      |  |
| □auf                        | 🗆 gegen                         | 🗆 mit     | 🗆 vor      |  |
| aus                         | 🗆 habe                          | 🗆 nach    | 🗆 war      |  |
| 🗆 bei                       | 🗆 haben                         | 🗆 nicht   | was        |  |
| 🗆 bis                       | 🗆 hat                           | noch      | wenn       |  |
| 🗆 dann                      | □ hatte                         | nur       | 🗆 werden   |  |
| □das                        | 🗆 ich                           | 🗆 oder    | 🗆 wie      |  |
| dass                        | 🗆 ihr                           | prozent   | 🗆 wieder   |  |
| 🗆 dem                       | 🗆 ihre                          | □ sagte   | 🗆 will     |  |
| 🗆 den                       | 🗆 ihren                         | 🗆 schon   | 🗆 wir      |  |
| der                         | 🗆 ihrer                         | 🗆 sei     | □ wird     |  |
| □des                        | 🗆 ihres                         | 🗆 sein    | 🗆 worden   |  |
| 🗆 die                       | 🗆 im                            | 🗆 seine   | 🗆 wurde    |  |
| 🗆 diese                     | 🗆 immer                         | seiner    | 🗆 über     |  |
| 🗆 dieser                    | 🗆 in                            | □ sich    | 🗆 zu       |  |
| □durch                      | 🗆 ist                           | 🗆 sie     | 🗆 zum      |  |
| □ein                        | □jahr                           | □ sind    | 🗆 zur      |  |
| 🗆 eine                      | □jahren                         | □ so      | 🗆 zwei     |  |
| □ einem                     | 🗆 kann                          | □ soll    | 🗆 zwischen |  |
| □einen                      | □ keine                         | 🗆 uhr     | Löschen    |  |
|                             |                                 |           |            |  |
| neue Stoppwörter hinzufügen |                                 |           |            |  |
| Worte                       | durch Komma bzw.neue Zeile getr | ennt      |            |  |
|                             | Speichern                       |           |            |  |
|                             |                                 |           |            |  |
|                             |                                 |           |            |  |
|                             |                                 |           |            |  |

# Verwaltung - Autorenbriefing und Bewertungsvorlagen

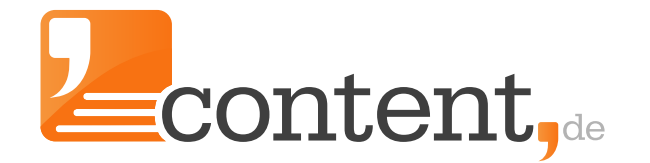

# Wiederverwendbare Briefings und Bewertungsvorlagen anlegen und verwalten

Briefings für Projekte, Auftragstranchen, aber auch Bewertungsvorlagen für die Abnahme von Texten, können Sie hier neu anlegen, ändern (Stift) oder löschen (Mülleimer).

| Autorenbriefing- | & Bewertungsvorlagen                                                                                                    |                           |
|------------------|----------------------------------------------------------------------------------------------------|---------------------------|
|                  | neue Autorenbriefing- oder Be                                                                                                    | wertungsvorlage ersteller |
| Тур              | Titel                                                                                                    |                           |
| Autorenbriefing  | and the second second se | 🖉 🔟                       |
| lutorenbriefing  | and the the the                                                                                                    | 🗾 🛍                       |
| utorenbriefing   | Children II                                                                                                    | <b>2</b> 🕅                |
| utorenbriefing   | Carrier Con                                                                                                    | <b>2</b> 🛍                |
| utorenbriefing   |                                                                                                    | 🖉 🛍                       |
| utorenbriefing   | 11 Martin                                                                                                    | 🖉 🛍                       |
| utorenbriefing   | 611                                                                                                    | <b>2</b> 🕅                |
| utorenbriefing   | enter des substitut                                                                                                    | <b>2</b> 🛍                |
| utorenbriefing   | talate ( name ) name                                                                                                    | 🖉 🛍                       |
| utorenbriefing   | eller (dagelseller)                                                                                                    | 🖉 🛍                       |
| utorenbriefing   | and and the second second                                                                                                    | 🖉 🛍                       |
| utorenbriefing   | and a construction of the                                                                                                    | 🖉 🛍                       |
| utorenbriefing   | etter lägter                                                                                                    | 🖉 🛍                       |
| utorenbriefing   |                                                                                                    | 🖉 🛍                       |
| utorenbriefing   |                                                                                                    | 🖉 🛍                       |
| utorenbriefing   | and the second second                                                                                                    | 🖉 🛍                       |
| utorenbriefing   | and the second second se | <b>2</b> 🕅                |
| utorenbriefing   | late to the the plant of                                                                                                    | <b>2</b> 🛍                |
| utorenbriefing   | attainin 1                                                                                                    | 🖉 🛍                       |
| utorenbriefing   | alfant at last selweit with                                                                                                    | <b>2</b> 🛍                |

Der Klick auf das Stiftsymbol öffnet das Dialogfeld, um Anpassungen vornehmen zu können:

| Тур          | Autorenbriefing \$                                                                                                    |  |  |  |  |  |
|--------------|----------------------------------------------------------------------------------------------------|--|--|--|--|--|
| Titel        | XYZ-Texte                                                                                                    |  |  |  |  |  |
| Vorlage      | Absatz + Schriftart + Schriftgröße + IIII +                                                                                                    |  |  |  |  |  |
|              | 命 ⊕ № % B Z 및 ■ ■ ■ ● = * = * ■ ● + *                                                                                                    |  |  |  |  |  |
|              | Aufgabe                                                                                                    |  |  |  |  |  |
|              | Bitte erstellen Sie einen Text für das im Auftragstitel genannte Keyword. Der zu erstellende Text<br>wird für die Webseite des Unternehmens XYZ im Bereich Autoreparatursysteme verwendet.                                                                                                    |  |  |  |  |  |
|              | Der Text soll in erster Linie der Kundeninformation dienen und die Produkte und Services des<br>Unternehmens V72 Informativ und verkaufsfördernet daratellen. Eine Optimierung auf<br>Suchmachnen mit einer Networddichter onc. a. 2% ist ausdichklich gewinzert, der Text soll aber<br>var allem informativ und gut lesbar sein und die Angebote des Unternehmens korrekt<br>wedergeben. |  |  |  |  |  |
|              | Zielgruppen sind ausschließlich gewerbliche Kunden und Unternehmen der<br>Fahrzaugreparaturkranche (Lackierenien, Werkstätten) sewie direkte Händler für diese<br>Zielgruppen.                                                                                                    |  |  |  |  |  |
|              | Inhalte/Aufbau/Umfang                                                                                                    |  |  |  |  |  |
|              | Bitte fertigen Sie den Text nach folgenden Vorgaben:                                                                                                    |  |  |  |  |  |
|              | Title                                                                                                    |  |  |  |  |  |
|              | Länge maximal 65 Zeichen, entspricht ca. 8 Wörtern. Verwendung des Hauptkeywords, prägnant<br>auf den Punkt.                                                                                                    |  |  |  |  |  |
|              | P                                                                                                    |  |  |  |  |  |
|              |                                                                                                    |  |  |  |  |  |
| Briefing der | Speichern                                                                                                    |  |  |  |  |  |

#### Verwaltung - Textvorlagen

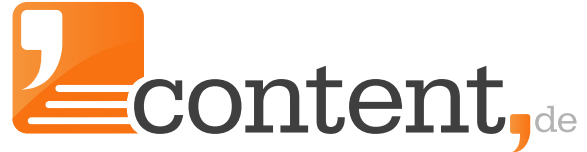

Strukturvorgaben für Autoren über das Editierfenster vorgeben

Mit einer Textvorlage können Sie den Autoren den gewünschten Aufbau des Textes oft schneller und anschaulicher vermitteln als durch eine abstrakte Beschreibung im Briefing. Zusätzlich können Sie Strukturelemente wie [[Meta-Title]], [[Hauptteil]] usw. vorgeben und so Ihren Text vorstrukturieren. Diese Textelemente können später als einzelne Textfelder exportiert werden.

Die Markierungen werden in der Wortzählung berücksichtigt und dem Autor auch vergütet. Berücksichtigen Sie dies bei der Verwendung aufwändiger Strukturen und legen die minimale bzw. maximale Wortanzahl entsprechend angepasst fest.

Durch den Einsatz von Platzhaltern im BB-Code-Format ermöglichen Sie es den Autoren, Formatierungen und Zwischenüberschriften einzufügen. Im <u>Handbuch zu Textvorlagen</u> finden Sie sämtliche Möglichkeiten, die Ihnen eine Textvorlage bietet.

Wenn Sie eine Textvorlage anlegen oder eine angelegte Textvorlage ändern, wird das über dieses Dialogfenster ermöglicht:

| Titel                                  | YXZ Textvorlage                                                                                                    |  |
|----------------------------------------|----------------------------------------------------------------------------------------------------|--|
| Textvorlage                            | [[Title]]<br>ca. 8 Wörter inkl Keyword<br>[[Description]]<br>ca. 20-23 Wörter inkl. Keyword<br>[[Text]]<br>It. Briefing mit dem Aufbau:<br>- Hauptüberschrift<br>- Textblock "was bietet XYZ zum Keyword-Thema"<br>- Textblock "Allgemeines zum Keyword-Thema"<br>- Textblock "Vorteile der XYZ Produkte zum Keyword-Thema |  |
| Strukturelemente<br>umwandeln          | Ja 🗘 😯                                                                                                    |  |
| Prüfen ob Struktur<br>eingehalten wird | Ja 🗘 🕄 Speichern                                                                                                    |  |

Sie können sich die Strukturelemente beim CSV-, Excel- oder XML-Export als eigene Felder ausgeben lassen, indem Sie die Option "Strukturelemente umwandeln" auf "Ja" setzen. Weiterhin kann eine systemseitige Prüfung die Einreichung von Texten mit fehlerhafter Struktur unterbinden. Nutzen Sie hierzu die Option "Prüfen, ob Struktur eingehalten wird".

Handbuch Auftraggeberaccount content.de AG

#### Verwaltung - Checklisten

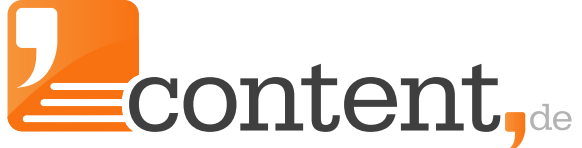

Das Wesentliche vor Augen führen: Worauf soll ein Autor achten?

Mit Checklisten können Sie festlegen, welche Punkte ein Autor und/oder der Contentmanager vor dem Einreichen oder der Annahme eines Textes abhaken muss. Eine Checkliste ersetzt kein Briefing. Sie unterstützt lediglich bei der Überprüfung, ob wichtige Briefingvorgaben eingehalten wurden.

Bestehende Checklisten lassen sich bearbeiten (Stift) oder löschen (Mülleimer):

#### neue Checkliste anlegen 🔂

| Titel        | Datum                    |     |
|--------------|--------------------------|-----|
| - Mustertext | 5. November 2014 11:08   | 💋 🛍 |
|              | 25. November 2014 10:12  | 💋 🛍 |
| SEO Projekt  | 15. September 2014 10:06 | 💋 🛍 |

Das Dialogfeld zur Anlage/Bearbeitung einer Checkliste ist einfach gestaltet. Sie können hier festlegen, für wen die Checkliste sichtbar sein soll: Autoren/Auftraggeber:

| Checkliste bearbeiten        |             |                        |         |  |
|------------------------------|-------------|------------------------|---------|--|
| Titel                        | SEO Projekt |                        |         |  |
| Sichtbar für<br>Auftraggeber |             |                        |         |  |
| Sichtbar für Autor           |             |                        |         |  |
| Einträge 🛨                   | 1           | Keywords               | 1       |  |
|                              | Klickbar    |                        |         |  |
|                              | 1           | KW in Überschrift      | 1       |  |
|                              | Klickbar 🗹  |                        |         |  |
|                              | 1           | KW im letzten Absatz   | 1       |  |
|                              | Klickba     |                        |         |  |
|                              | 1           | Inhalt                 | <b></b> |  |
|                              | Klickba     |                        |         |  |
|                              | 1           | Kein Mitbewerber erwäl | 1       |  |
|                              | Klickba     |                        |         |  |
|                              | 1           | mind. ein Zusatzproduk | 1       |  |
|                              | Klickba     |                        |         |  |
|                              | Speich      | ern                    |         |  |

## Hilfe - FAQ

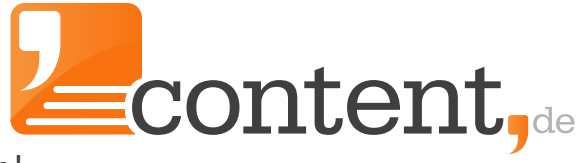

Unterstützung für alle, die nicht weiterkommen!

Weiterführende Informationen zu unterschiedlichsten Themen finden Sie unter dem Menüpunkten "Hilfe".

"FAQ", "Downloads", "Preisliste" sowie "Team" von content.de.

content.de ist mehr als "nur" ein Marktplatz für Texte. Da Sie über content.de eine virtuelle Redaktion mit fast allen Möglichkeiten abbilden können, kann die Komplexität des Systems schnell erschlagend wirken. Wir haben an dieser Stelle nun Fragen formuliert, die bei Ihnen aufkommen könnten und verlinken auf entsprechende Informationen, die Sie bei uns auf der Webseite zu diesem Thema finden (Internetverbindung erforderlich!):

- Warum ist Unique Content so wichtig?
- Wie sollte ich ein Briefing erstellen?
- Wie verhält es sich mit der Keyworddichte, worauf ist zu achten?
- Wie finde ich Autoren für größere Projekte/Spezialthemen?
- Wie kann ich regelmäßig und automatisiert Texte einkaufen (Dauerauftrag)?
- Was ist Copyscape?
- Was ist der Plagiatsalarm?
- Mir gehen die Themen aus, können mir Autoren Themen liefern?
- Was ist eine WDF\*IDF-Analyse?

Bei weiteren Fragen können Sie sich direkt an Ihren persönlichen Betreuer wenden, den Sie auf der Startseite Ihres Auftraggeber-Accounts von content.de finden.

#### Stichwortregister

Ν **Native Advertising** 

**Onpage-Optimierung** 

Produktbeschreibungen

Open Order

**Plagiatsalarm Plagiatskontrolle** 

0

Ρ

S

Т

SEO-Texte

**Stoppwortliste** 

Schwarzes Brett

#### Α

AGB Anzahlungserinnerung <u>API</u> <u>Auftragsarten</u> <u>Auftragsassistent</u> <u>Auftragsintervall</u> Autoren finden

#### В

**BB-Code Benutzerverwaltung** <u>Blog</u> **Blogtexte Briefing** 

# С

<u>Copyscape</u> **Content Marketing Content Seeding** CNS

#### D

Datei an Auftrag anfügen Direct Order

# Ε

Excel-Upload

# F

FAQ Fotolia-Bilder Full Service

#### G

<u>Glossar</u> Group Order

#### Κ

**Keyword** 

# L

Linkbuilding

# Μ

**Mobile Content** 

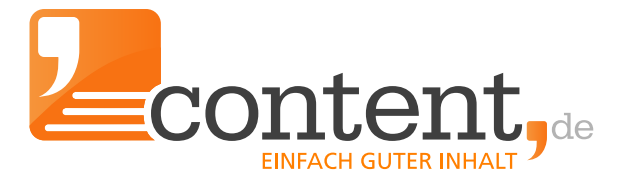

# **Themensuche** U <u>Übersetzungen</u>

**Texterstellung** 

**Textvorlagen** 

**Unique Content** 

#### W

WDF\*IDF **Websitecontent Whitepaper** Wordpress-Plugin

Ζ

Zeittracking

#### Darum content.de: Ihre Zufriedenheit ist unsere Mission!

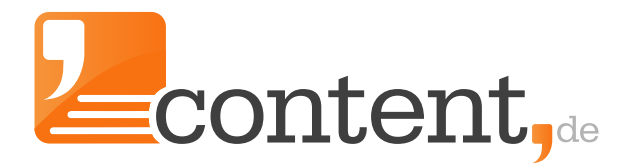

Wir fordern regelmäßig Ihr Feedback ein, um unsere Prozesse in Ihrem Sinne laufend zu verbessern. Das Feedback unserer Kunden gibt uns ein gutes Gefühl, hierbei auf dem richtigen Weg zu sein:

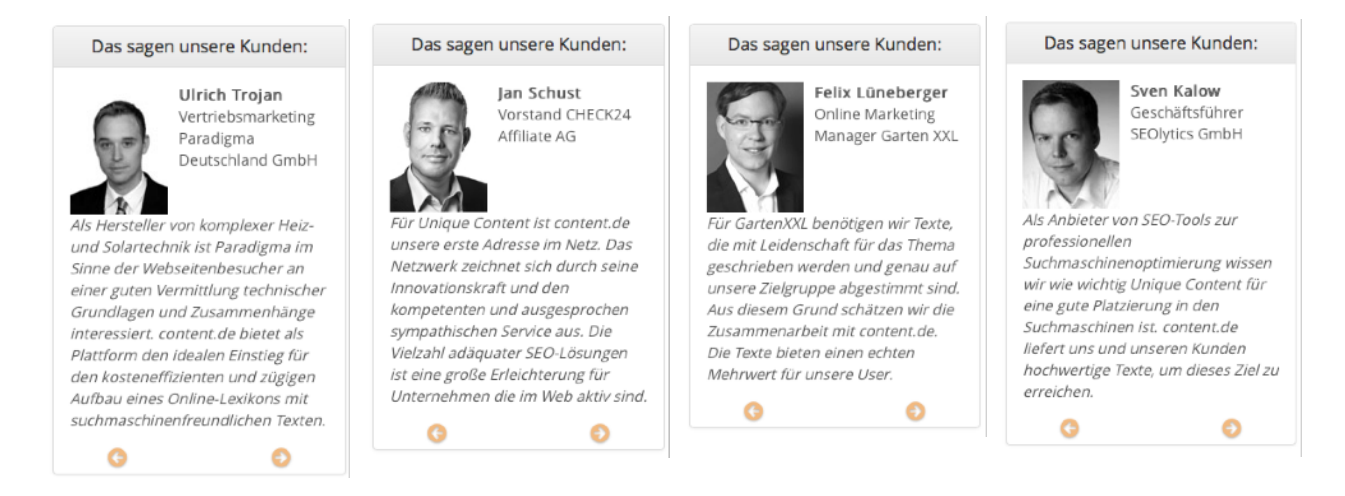

Namhafte Unternehmen setzen auf unsere Reputation und arbeiten mit uns zusammen:

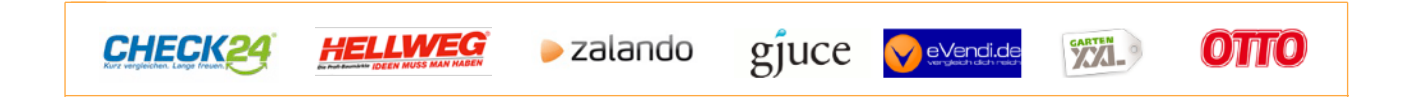

# In Fachpublikationen wurden veröffentlicht:

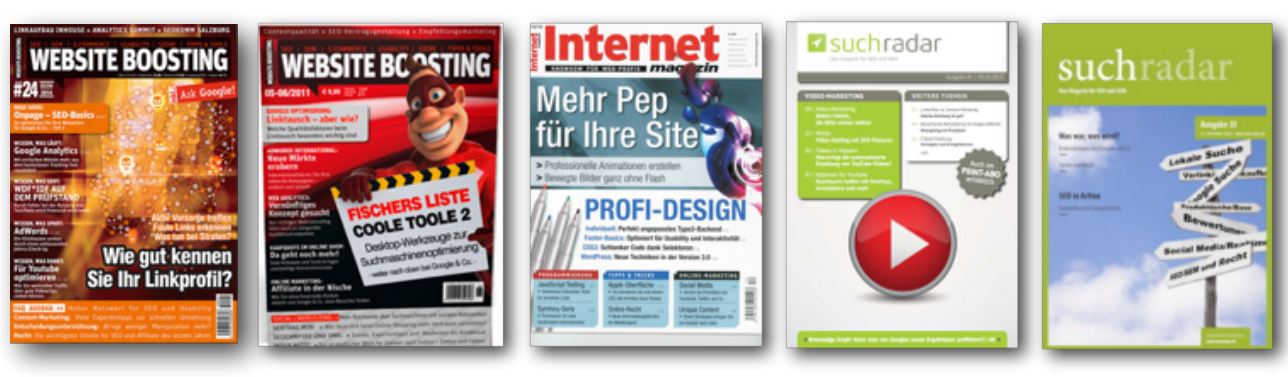

#### Ihr durchschlagender Erfolg mit Ihrem Webprojekt!

Durch die richtige Nutzung unseres Services werden Sie in absehbarer Zeit:

- mehr Seiten Ihrer Projekte im Suchmaschinen-Index platzieren
- steigende Besucherzahlen verzeichnen
- eine steigende Anzahl direkter Klicks auf Angebote generieren
- mehr Umsatz/Gewinn mit Ihren Projekten erzielen

Handbuch Auftraggeberaccount content.de AG

#### Artikel von content.de

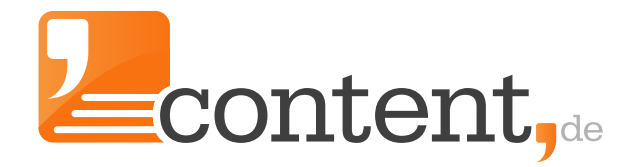

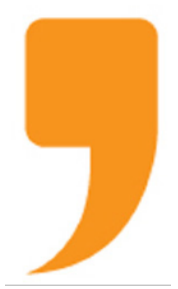

**content.de AG** Leopoldstr. 2-8 32051 Herford

Steuernummer: 324/5723/2227 Ust-IdNr.: DE266681408 Amtsgericht Bad Oeynhausen – HRB 12246

Vorstand: Dr. Arne-Christian Sigge Marius Ahlers Ralf Maciejewski

Internet: <u>www.content.de</u> E-Mail: <u>info2019@content.de</u>